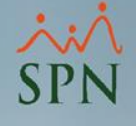

## Antigüedad de Empleados: Aumentos y Bonos

Módulos de Nóminas y Personal

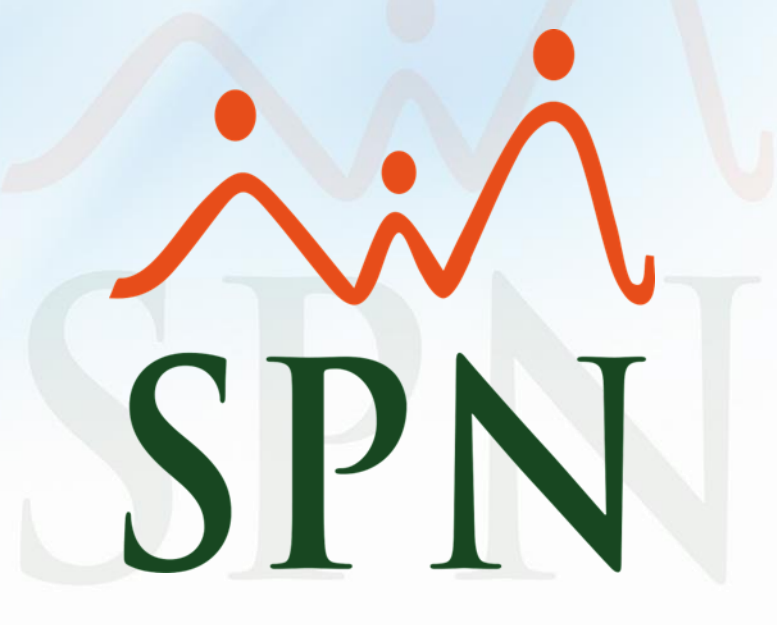

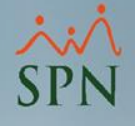

### Antigüedad de Empleados: Aumentos y Bonos.

Dentro de SPN se encuentran múltiples reportes sobre la antigüedad de empleados y uno de ellos basado en aumentos salariales.

Algunos de estos reportes por antigüedad son:

- Empleados por antigüedad.
- Relación de personal (antigüedad empleados).
- Antigüedad por posición.
- Aumentos de salario por antigüedad.

Del mismo modo también cuenta con opciones de bonos por antigüedad que pueden ser aplicados a los empleados:

- Bono Vacacional.
- Bono por antigüedad: asistencia perfecta.

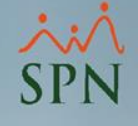

### **Objetivos:**

- Conocer los diferentes reportes que tiene SPN sobre la antigüedad de empleados.
- Aprender a configurar y aplicar los diferentes bonos por antigüedad.

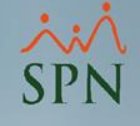

Primero vamos a ver las diferentes opciones de reportes por antigüedad que contiene SPN dentro del módulo de personal:

- Empleados por antigüedad.
- Relación de personal (antigüedad empleados).
- Antigüedad por posición.
- Aumentos de salario por antigüedad.

## Antigüedad por posición: para acceder a esta opción daremos click en Reportes – Antigüedad por Posición:

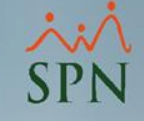

| 🍇 Sistema de Pe       | rsonal (COMP      | AÑIA)          |                             |                            |                |                 |                          |                         |              |     |
|-----------------------|-------------------|----------------|-----------------------------|----------------------------|----------------|-----------------|--------------------------|-------------------------|--------------|-----|
| <u>R</u> eclutamiento | <u>E</u> mpleados | Reportes       | <u>V</u> acaciones          | <u>P</u> lanes Desarrollo  | Planes Seguros | Acción Personal | Seguridad Ocupacional    | A <u>d</u> ministración | Autoservicio | Mod |
|                       |                   | Listas         | de Empleado                 | os Por                     | •              |                 |                          |                         |              |     |
|                       |                   | Perfil         | del Empleado                | þ                          |                |                 |                          |                         |              |     |
|                       |                   | Conta          | ictos de empl               | leados                     | 327            |                 |                          |                         |              |     |
|                       |                   | Inform         | ne por mes d                | e cumpleaños               | •              |                 |                          |                         |              |     |
|                       |                   | Emple          | eados por Ger               | neración<br>des            | 100            |                 |                          |                         |              |     |
|                       |                   | Padro          | n de Emplead                | uos                        |                |                 |                          |                         |              |     |
|                       |                   | Repor          | tes de Salario              | )5                         | <b></b>        |                 |                          |                         |              |     |
|                       |                   | Relaci         | ón de Person                | nal                        |                |                 |                          |                         |              |     |
|                       |                   | Datos          | sobre la Salu               | id<br>                     | 100            |                 |                          | ×                       |              |     |
|                       |                   | Incide         | encias de Emple             | oleados                    | 200            |                 |                          |                         |              |     |
|                       |                   | Repor          | te Plazas por               | Posición                   | - 100          |                 |                          |                         |              |     |
|                       |                   | Produ          | ucción Labora               | al                         |                |                 |                          |                         |              |     |
|                       |                   | Emple          | eados Cuenta                | is Bancarias               | 13.            |                 |                          |                         |              |     |
| and the second        |                   | Head           | Count                       |                            | 105            |                 |                          |                         |              |     |
|                       |                   | Planil         | la Personal Fi              | jo                         | 100            |                 |                          |                         | _            |     |
| -                     |                   | Antig          | üedad Por Po                | osición                    |                | MÓ              |                          | DEON                    |              |     |
|                       |                   | Retor          | no Inversión (              | (ROI) Capital Huma         | ano            | MO              | DULUPE                   | RSUN                    | AL /         |     |
| 1                     |                   | Repor          | tes Capacitad               | ción                       | •              |                 | and second second second |                         | 0/1          | ~   |
|                       |                   | Cartas         | s, Contratos y              | / Certificaciones          | •              |                 |                          |                         |              |     |
|                       |                   | Repor          | tes Ministerio              | o de Trabajo               | •              |                 | <b>^</b> :               | A                       |              |     |
|                       |                   | Emple          | eados Direcci               | ón                         |                |                 |                          | VV                      |              |     |
| and the second second |                   | Firma          | Empleados                   |                            |                |                 | CD                       | NT.                     | 1 e          |     |
|                       |                   | Vencir         | mientos Licer               | ncias de Conducir          |                |                 | NP                       |                         |              |     |
|                       |                   | Emple          | ados sin Foto               | 0                          |                |                 | UI                       | T                       | 1144         |     |
|                       |                   | Repor<br>Repor | te Empleado:<br>te Empleado | s Casilleros<br>s Parqueos |                | 121             | Softv                    | vare                    |              |     |

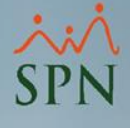

## Dentro de la pantalla vamos a tener dos opciones de reportes:

| 🖉 Antigüedad por Posici               | ón                                 |  |                                                    |
|---------------------------------------|------------------------------------|--|----------------------------------------------------|
| Mprimir S                             |                                    |  | Tipo de reporte:                                   |
| Campo Orden     Orden     Oescripción | C Retención<br>Orden<br>Ascendente |  | antigüedad o retención.<br>Orden del compo/reporte |
| O Antigüedad                          | C Descendente                      |  | orden der campo/reporte.                           |

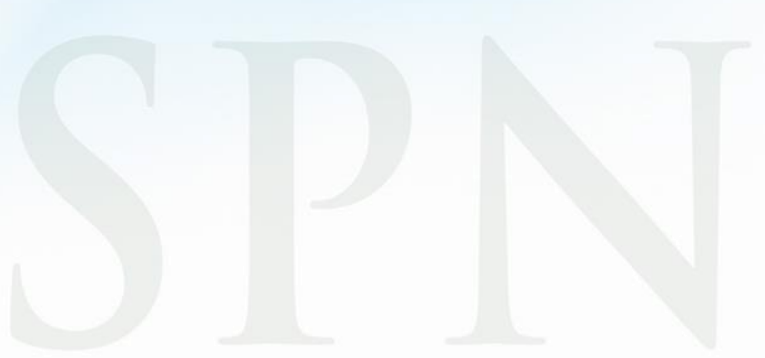

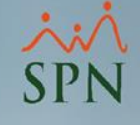

### Reporte por antigüedad

Reporte de antigüelad por posiciones

|              |   |    | ~    |   |
|--------------|---|----|------|---|
| $\mathbf{c}$ |   | •  | NIT  |   |
| υU           | M | РА | INT. | A |
| _            |   |    |      |   |

Fecha: 23/10/2020 Hora: 06:09:24 p.m Página: 1 / 1

| Código |   | Descripción                              |                  | Total Empleados | Antigüedad en<br>Años |
|--------|---|------------------------------------------|------------------|-----------------|-----------------------|
| :      | 2 | Analista de RRHH                         |                  | 3               | 3.17                  |
|        | 7 | Asistente Administrativa                 |                  | 1               | 9.17                  |
| ;      | 8 | Chofer                                   |                  | 1               | 3.42                  |
| (      | 6 | Correspondencia                          |                  | 1               | 5.75                  |
|        | 1 | Director Administrativo                  |                  | 2               | 3.00                  |
|        | 5 | Encargado de Seguridad Ocupacional       |                  | 1               | 5.75                  |
| :      | 3 | Gerente de Comunicaciones                |                  | 4               | 5.40                  |
|        | 4 | Sub Gerente de Compensación y Beneficios |                  | 6               | 4.81                  |
| Total: | 8 |                                          | Total Empleados: | 19              |                       |

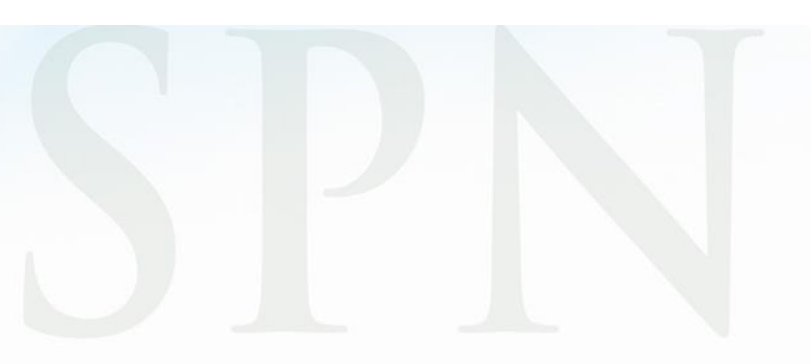

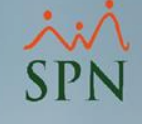

### Reporte de retención:

#### COMPAÑIA

Reporte de retenciones primer año por posiciones

Fecha: 23/10/2020 Hora: 06:09:48 p.m Página: 1 / 1

| [      |   |                                          |                       | Primer año |                |                |
|--------|---|------------------------------------------|-----------------------|------------|----------------|----------------|
| Código |   | Descripción                              | Antigüedad<br>en Años | Retenido   | No<br>Retenido | %<br>Retención |
|        | 2 | Analista de RRHH                         | 3.17                  | 3          | 0              | 100.00         |
|        | 7 | Asistente Administrativa                 | 9.17                  | 1          | 0              | 100.00         |
|        | 8 | Chofer                                   | 3.42                  | 1          | 0              | 100.00         |
|        | 6 | Correspondencia                          | 5.75                  | 1          | 0              | 100.00         |
|        | 1 | Director Administrativo                  | 3.00                  | 3          | 0              | 100.00         |
|        | 5 | Encargado de Seguridad Ocupacional       | 5.75                  | 1          | 0              | 100.00         |
|        | 3 | Gerente de Comunicaciones                | 5.40                  | 4          | 0              | 100.00         |
|        | 4 | Sub Gerente de Compensación y Beneficios | 4.81                  | 6          | 0              | 100.00         |
| Total  | 8 |                                          | Totales Generales     | 20         | 0              | 100.00         |

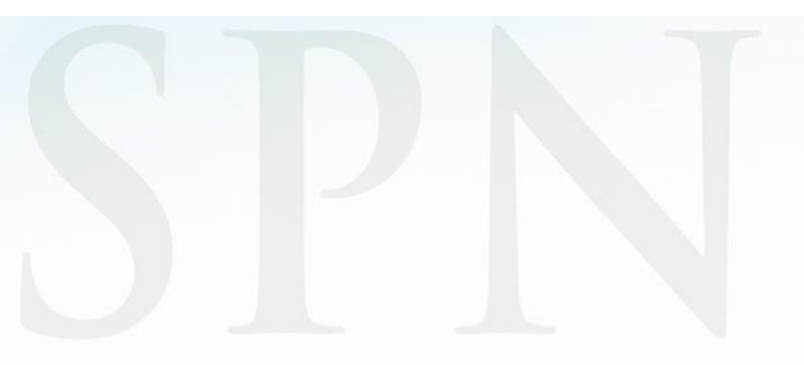

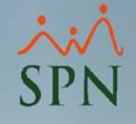

## Relación de personal: para acceder a esta opción daremos click en Reportes – Relación de Personal:

🝇 Sistema de Personal (COMPAÑIA)

| Reclutamiento Empleados                                                                                                    | Reportes <u>V</u> acaciones <u>P</u> lanes Desarrollo | Planes Seguros | Acción Personal | Seguridad Ocupacional | A <u>d</u> ministración | Autoservicio | Mode |
|----------------------------------------------------------------------------------------------------|-------------------------------------------------------|----------------|-----------------|-----------------------|-------------------------|--------------|------|
|                                                                                                    | Listas de Empleados Por                               | •              |                 | -                     |                         |              |      |
|                                                                                                    | Perfil del Empleado                                   |                |                 |                       |                         |              |      |
|                                                                                                    | Contactos de empleados                                | 1200           |                 |                       |                         |              |      |
|                                                                                                    | Informe por mes de cumpleaños                         | •              |                 |                       |                         |              |      |
|                                                                                                    | Empleados por Generación                              | 10000          |                 |                       |                         |              |      |
|                                                                                                    | Padrón de Empleados                                   | 122            |                 |                       |                         |              |      |
|                                                                                                    | Reportes de Salarios                                  | ► \$           |                 |                       |                         |              |      |
|                                                                                                    | Relación de Personal                                  |                |                 |                       |                         |              |      |
|                                                                                                    | Datos sobre la Salud                                  | 18             |                 |                       |                         |              |      |
|                                                                                                    | Histórico de Empleados                                | 1996           |                 |                       |                         |              |      |
|                                                                                                    | Incidencias de Empleados                              | 1992           | lan:            |                       |                         |              |      |
|                                                                                                    | Reporte Plazas por Posición                           | 4000           | /               | Conserved and         |                         |              |      |
|                                                                                                    | Producción Laboral                                    | 100            |                 |                       |                         |              |      |
|                                                                                                    | Empleados Cuentas Bancarias                           | 121            |                 |                       |                         |              |      |
| and the second second s | HeadCount                                             | 100            |                 |                       |                         |              |      |
|                                                                                                    | Planilla Personal Fijo                                | 100            | -               |                       | _                       |              |      |
|                                                                                                    | Antigüedad Por Posición                               |                | ( MÁ            |                       | DCON                    |              |      |
|                                                                                                    | Retorno Inversión (ROI) Capital Huma                  | no             | MO              | DULO PE               | RSON                    | AL >         |      |
| 1 h                                                                                                    | Reportes Capacitación                                 | •              |                 |                       |                         |              |      |
|                                                                                                    |                                                       |                |                 |                       |                         |              |      |

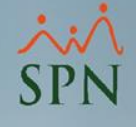

## Una vez dentro daremos click en: Opciones avanzadas con múltiples filtros.

| 🖺 Relación de Personal 📃 📼 💌                                                    |                                                       |                                                |  |  |  |  |  |  |
|---------------------------------------------------------------------------------|-------------------------------------------------------|------------------------------------------------|--|--|--|--|--|--|
| 📑 Imprimir 🔹 Finalizar                                                          |                                                       |                                                |  |  |  |  |  |  |
| <ul> <li>Tipo de Datos</li> <li>Personales</li> <li>Organizacionales</li> </ul> | Ordenar Por<br>Número Tarjeta<br>C Código<br>C Nombre | Estatus<br>C Activos<br>C Inactivos<br>© Todos |  |  |  |  |  |  |
| Opciones avanzadas con múltiples filtros                                        |                                                       |                                                |  |  |  |  |  |  |
|                                                                                 |                                                       |                                                |  |  |  |  |  |  |

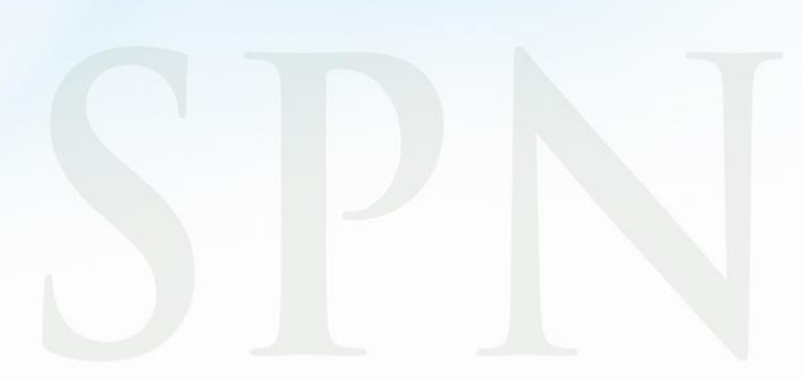

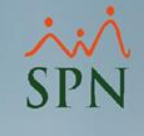

## Dentro de la pantalla debemos seleccionar el tipo de reporte por antigüedad y dar click en Imprimir:

| Reporte Multiples Criterios (Empleado                                             | is) 😐 🖳 🗠 🔜                                                                                                   |  |  |  |  |  |  |  |
|-----------------------------------------------------------------------------------|----------------------------------------------------------------------------------------------------|--|--|--|--|--|--|--|
| 🎒 Imprimir 🛛 🔖 Limpiar Pantalla 🛛 🚺 🧗                                             | inalizar                                                                                                    |  |  |  |  |  |  |  |
| ⊂ <b>Tipos de Reportes</b><br>O General O Especial <mark>⊙</mark>                 | Reporte de Antigüedad                                                                                         |  |  |  |  |  |  |  |
| 🗖 Agrupado por Grupo de Trabajo 🔽 🔍                                               |                                                                                                    |  |  |  |  |  |  |  |
| C Inactivos     C Inactivos     C Cancelados                                      | De 0 a 3 meses<br>De 3 meses a 1 año<br>De 1 a 5 años<br>De 5 a 10 años<br>De 10 a 15 años<br>De 15 a 20 años |  |  |  |  |  |  |  |
| Tipo Nómina                                                                       | De 25 a 30 años 🗸                                                                                             |  |  |  |  |  |  |  |
| Filtrar por Edad<br>Desde 0 Hasta 0 Genero o Sexo<br>Masculino O Femenino © Todos |                                                                                                    |  |  |  |  |  |  |  |
| C Fecha Ingreso Desde 01/1<br>○ Fecha Salida                                      | 0/2020 र Hasta 31/10/2020 र                                                                                   |  |  |  |  |  |  |  |
| Facilidad                                                                         | T                                                                                                    |  |  |  |  |  |  |  |
| Clase Empleado                                                                    | <b>•</b>                                                                                                    |  |  |  |  |  |  |  |
| Posición                                                                          | •                                                                                                    |  |  |  |  |  |  |  |
| Departamento                                                                      | <u> </u>                                                                                                    |  |  |  |  |  |  |  |
|                                                                                   | <b></b>                                                                                                    |  |  |  |  |  |  |  |
| I Ipo Empleado                                                                    | <u> </u>                                                                                                    |  |  |  |  |  |  |  |
| Supervisor                                                                        | <u> </u>                                                                                                    |  |  |  |  |  |  |  |
| Tura Empleado                                                                     | <u> </u>                                                                                                    |  |  |  |  |  |  |  |
| I urno Empleado                                                                   | <b>_</b>                                                                                                    |  |  |  |  |  |  |  |

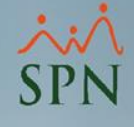

## También podemos utilizar los diferentes filtros disponibles:

| 🔋 Reporte Multiples Criterios (Empleados)                                                                                | ໂ                              |
|----------------------------------------------------------------------------------------------------|--------------------------------|
| 🗐 İmprimir 🛛 🔖 Limpiar Pantalla 🛛 🕼 <u>F</u> inalizar                                                                    |                                |
| Tipos de Reportes         O General       C Especial         Agrupado por Grupo de Trabajo                               |                                |
| C Todos 	☐ Tiempo en Empresa<br>☐ Cancelados                                                                             |                                |
| - Tipo Nómina                                                                                                    |                                |
| Filtrar por Edad     Genero o Sexo       Desde     0     Hasta     0                                                     | Tipo de nómina, edad o género. |
| Filtrar por Fechas           C         Fecha Ingreso           Desde         01/10/2020           C         Fecha Salida | Fecha de ingreso o salida.     |
| Facilidad  Clase Empleado                                                                                                |                                |
| Posición V                                                                                                    |                                |
| Departamento                                                                                                    |                                |
| Grupo Trabajo                                                                                                    | Múltiples entidades.           |
| Tipo Empleado                                                                                                    |                                |
| Supervisor Vite Supervisor                                                                                               |                                |
|                                                                                                    |                                |
|                                                                                                    |                                |

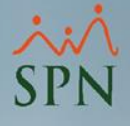

## Reporte por antigüedad (relación de empleados)

#### COMPAÑIA

Reporte de Antigüedad de Empleados Antigüedad: Todos

Fecha: 23/10/2020 Hora: 06:21:21 p.m.

Página: 1/1

| Código      | Nombre                            | Apellido       | Fecha Ingreso | Antigüedad                |  |  |  |  |  |
|-------------|-----------------------------------|----------------|---------------|---------------------------|--|--|--|--|--|
| Principal   | rincipal                          |                |               |                           |  |  |  |  |  |
| De 1 a 5    | De 1 a 5 años                     |                |               |                           |  |  |  |  |  |
| 9           | JUANA                             | PEREZ PEÑA     | 07/06/2016    | 4 años, 4 meses y 16 días |  |  |  |  |  |
| 404299      | FELIX                             | GARCÍA DANO    | 01/03/2016    | 4 años, 7 meses y 22 días |  |  |  |  |  |
| 404305      | ROSA                              | LIRIANO SOSA   | 05/04/2017    | 3 años, 6 meses y 18 días |  |  |  |  |  |
| 404308      | Juan                              | García Liriano | 01/05/2017    | 3 años, 5 meses y 22 días |  |  |  |  |  |
| Total em    | pleados por rango: 4              |                |               |                           |  |  |  |  |  |
| De 3 me     | eses a 1 año                      |                |               |                           |  |  |  |  |  |
| 404304      | RAFAEL                            | LOPEZ          | 01/11/2019    | 11 meses y 22 días        |  |  |  |  |  |
| Total em    | pleados por rango: 1              |                |               |                           |  |  |  |  |  |
| De 5 a 1    | 0 años                            |                |               |                           |  |  |  |  |  |
| 2           | LUIS JOSÉ                         | TORIBIO PÉREZ  | 05/01/2015    | 5 años, 9 meses y 18 días |  |  |  |  |  |
| 3           | MARIA                             | HILARIO PEÑA   | 05/01/2015    | 5 años, 9 meses y 18 días |  |  |  |  |  |
| 404296      | JUAN ALEJANDRO                    | PEREZ PEREZ    | 05/01/2015    | 5 años, 9 meses y 18 días |  |  |  |  |  |
| 404297      | MARIA                             | ALBA           | 01/08/2011    | 9 años, 2 meses y 22 días |  |  |  |  |  |
| 404302      | TERESA                            | PEÑA BALAGUER  | 05/01/2015    | 5 años, 9 meses y 18 días |  |  |  |  |  |
| Total em    | Total empleados por rango: 5      |                |               |                           |  |  |  |  |  |
| Total emple | fotal empleados por facilidad: 10 |                |               |                           |  |  |  |  |  |

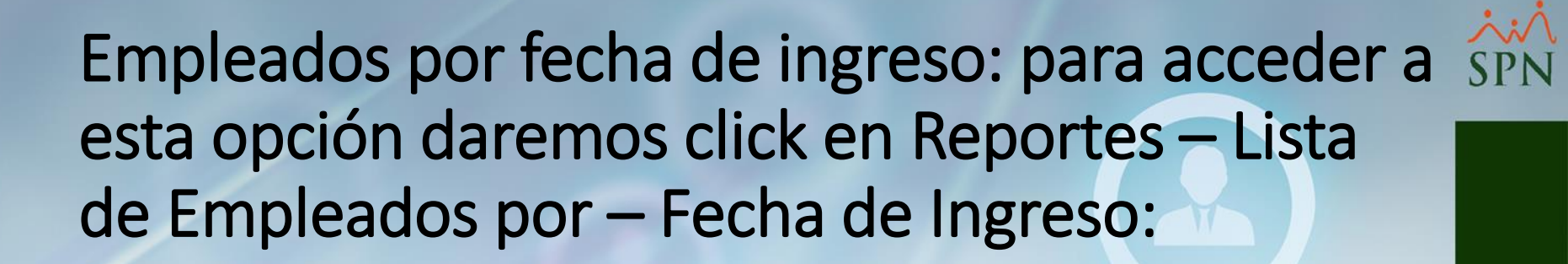

#### 💐 Sistema de Personal (COMPAÑIA)

| <u>R</u> eclutamiento <u>E</u> mpleados | Reportes <u>V</u> acaciones <u>P</u> lanes Desarrollo                                                                             | Planes Se | guros <u>A</u> cción Personal Seguridad Ocupacional A                                 |
|-----------------------------------------|----------------------------------------------------------------------------------------------------|-----------|---------------------------------------------------------------------------------------|
|                                         | Listas de Empleados Por                                                                                                    | •         | Por Fecha de Ingreso                                                                  |
|                                         | Perfil del Empleado<br>Contactos de empleados<br>Informe por mes de cumpleaños<br>Empleados por Generación<br>Padrón de Empleados | •         | Por Tipo Nómina<br>Por Estatus<br>Por Facilidad<br>Por Clase de Empleado<br>Por Nivel |
|                                         | Reportes de Salarios                                                                                                    | •         | Por Clasificación                                                                     |
|                                         | Relación de Personal<br>Datos sobre la Salud<br>Histórico de Empleados<br>Incidencias de Empleados                                |           | Por Posición<br>Por Departamento<br>Por Grupo de Trabajo<br>Por Tipo de Empleado      |

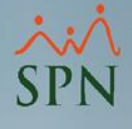

## Seleccionamos el rango de fecha y damos click en Aceptar:

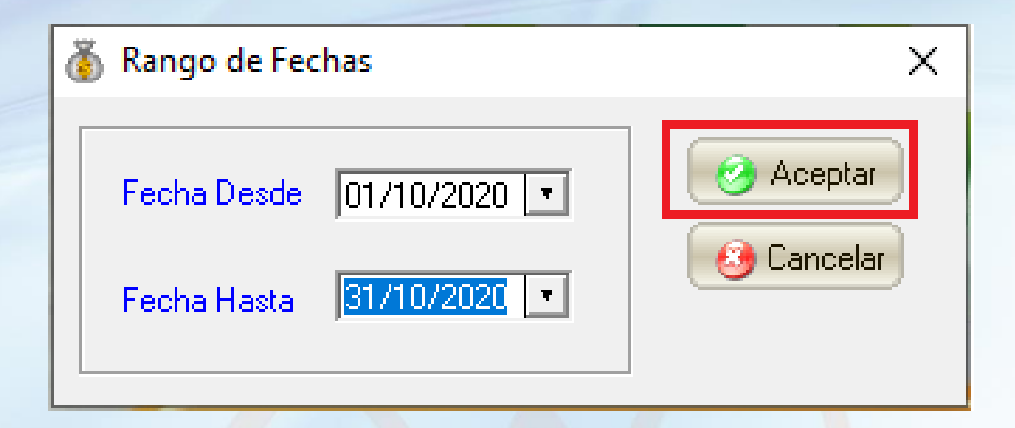

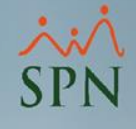

## Reporte lista de empleados por fecha de ingreso:

| COM      | COMPAÑIA                                                                                                    |                   |                           |               |           |                 |                 | Fecha: 23/10/2020 |                    |
|----------|----------------------------------------------------------------------------------------------------|-------------------|---------------------------|---------------|-----------|-----------------|-----------------|-------------------|--------------------|
| Relaci   | ón de Empleados                                                                                                    | ; por Fecha d     | e Ingreso                 |               |           |                 |                 |                   | Hora: 06:30:42p.m. |
| Fecha D  | Fecha Desde : 31/12/2016         Fecha Hasta : 16/05/2017         Ordenado por 'Fecha de Ingreso' y luego por 'Código' |                   |                           |               |           |                 | Pagina: 1 / 1   |                   |                    |
| CODIGO   | NOMBRE                                                                                                    | FECHA<br>IN GRESO | ANTIGÜEDAD                | ŒDULA         | PASAPORTE | SALARIO<br>HORA | SALARIO<br>BASE | POSICION          | DEPARTAMENTO       |
| Principa | al                                                                                                    |                   |                           |               |           |                 |                 | •                 |                    |
| 404305   | ROSA LIRIANO SOSA                                                                                                    | 05/04/2017        | 3 años, 6 meses y 18 días | 345-3456345-3 |           | 262.2400        | 50,000.00       | Analista de RRHH  | Gestión Humana     |
| 404308   | Juan García Liriano                                                                                                    | 01/05/2017        | 3 años, 5 meses y 22 días | 402-0000000-1 |           | 183.5921        | 35,000.00       | Analista de RRHH  | Gestión Humana     |
| 404309   | Federico García Pichardo                                                                                               | 01/05/2017        | 3 años, 5 meses y 22 días | 402-0000000-4 |           | 183.5921        | 35,000.00       | Chofer            | Operativo          |
|          | Sub Total                                                                                                    | 3                 |                           |               |           | \$:             | 120,000.00      |                   |                    |
|          |                                                                                                    |                   |                           |               |           |                 |                 |                   |                    |

Total General

3

\$120,000.00

## Aumentos basados en antigüedad: para acceder SPN a esta opción daremos click en Reportes – Reportes de Salarios – Aumentos basados en Antigüedad:

🝇 Sistema de Personal (COMPAÑIA)

| <u>Reclutamiento</u> Empleados | Reportes Vacaciones Planes Desarrollo Planes Seguros Acción Personal Seguridad Ocupacional Administración Autoservicio Mode                                                                                                    |
|--------------------------------|----------------------------------------------------------------------------------------------------|
|                                | Listas de Empleados Por  Perfil del Empleado Contactos de empleados Informe por mes de cumpleaños Empleados por Generación Padrón de Empleados                                                                                                    |
|                                | Reportes de Salarios       Histórico de Salarios         Relación de Personal       Empleados Por Debajo del Mínimo         Datos sobre la Salud       Distribución Frecuencia Salarial         Histórico de Empleados       Aumentos basados en Antigüedad         Incidencias de Empleados       Equidad Salarial |
|                                | Reporte Plazas por Posición         Producción Laboral         Empleados Cuentas Bancarias         HeadCount                                                                                                    |
|                                | Planilla Personal Fijo<br>Antigüedad Por Posición<br>Retorno Inversión (ROI) Capital Humano                                                                                                    |

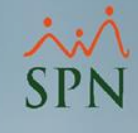

## Una vez dentro vamos a tener diferentes opciones y filtros:

| 🔄 Reporte Aumentos basados en Antigüedad               | ×                          | 🔁 Escala Salarial Parámetros | Х |
|--------------------------------------------------------|----------------------------|------------------------------|---|
| 🗐 Imprimir 🔖 Limpiar 💥 Parámetros 🕂 🚼 <u>Finalizar</u> |                            | Opciones                     |   |
| Filtros                                                |                            |                              |   |
| Mes Ingreso                                            | Mes de ingreso y año       | 🔄 Consulta 📝 Begistro        |   |
|                                                        | de corte para consulta.    |                              | 1 |
| Facilidad (Todas)                                      |                            | Escala (Número Años)         |   |
| Grupo de Trabajo (Todos)                               | Múltiplos filtros do       |                              |   |
|                                                        | húsqueda                   |                              |   |
|                                                        | busqueua.                  |                              |   |
| Supervisor (Todos)                                     |                            |                              |   |
| Estatus Empleados C (Todos)  © Activos C Inactivos     | Estatus de los empleados a |                              |   |
|                                                        | consultar.                 |                              |   |
| I Incluir colaboradores que no aplican                 | Si se desea incluir        |                              |   |
|                                                        | colaboradores que no       |                              |   |
| •                                                      | recibieron aumentos en     |                              |   |
|                                                        | el reporte.                |                              |   |

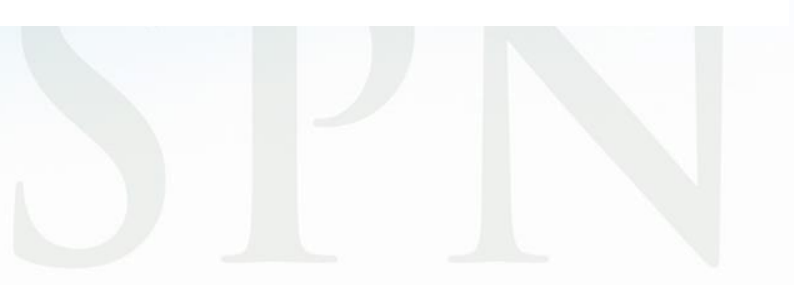

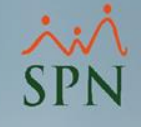

### Reporte de aumentos basados en antigüedad:

| СОМРА      | ÑIA                            |               |         | Fecha:<br>Hora: | 23/10/2020<br>07:53:50 p.n |
|------------|--------------------------------|---------------|---------|-----------------|----------------------------|
| Reporte A  | Aumentos basados en Antigüedad |               |         | Página:         | 1/1                        |
| Facilidad: | (Todas)                        | Departamento: | (Todos) |                 |                            |

(Todos)

| E <i>s</i> tatus Er | mpleados Activos           |            | Mes Enero  | <b>Año:</b> 2 | 020                                      |            |        |
|---------------------|----------------------------|------------|------------|---------------|------------------------------------------|------------|--------|
| Código              | Nombre Completo            | Salario    | Ingreso    | Tiempo (años) | Posición                                 | Incremento | Salar  |
| 1                   | JULIA MENDEZ JAVIER        | 214,500.00 | 05/01/2015 | 5             | Gerente de Comunicaciones                | 32,175.00  | 246,67 |
| 2                   | LUIS JOSÉ TORIBIO PÉREZ    | 143,000.00 | 05/01/2015 | 5             | Director Administrativo                  | 21,450.00  | 164,45 |
| 3                   | MARIA HILARIO PEÑA         | 200,000.00 | 05/01/2015 | 5             | Gerente de Comunicaciones                | 30,000.00  | 230,00 |
| 404296              | JUAN ALEJANDRO PEREZ PEREZ | 45,000.00  | 05/01/2015 | 5             | Correspondencia                          | 6,750.00   | 51,75  |
| 404298              | LUIS CHAVEZ CASTRO         | 60,000.00  | 05/01/2015 | 5             | Gerente de Comunicaciones                | 9,000.00   | 69,00  |
| 404300              | JU ANA MEDINA FERNANDEZ    | 90,000.00  | 05/01/2015 | 5             | Sub Gerente de Compensación y Beneficios | 13,500.00  | 103,50 |
| 404301              | MIGUEL ABINADER REYNA      | 66,000.00  | 05/01/2015 | 5             | Sub Gerente de Compensación y Beneficios | 9,900.00   | 75,90  |
| 404302              | TERESA PEÑA BALAGUER       | 128,700.00 | 05/01/2015 | 5             | Encargado de Seguridad Ocupacional       | 19,305.00  | 148,00 |

Grupo de Trabajo:

Total colaboradores: 8

(Todos)

Supervisor:

| - | - |          | -   |      |
|---|---|----------|-----|------|
|   |   | <b>m</b> | at. | POC. |
|   |   | ,,,,     | -   |      |
|   |   |          | _   |      |

| Tiempo en empresa<br>(años) | % Incremento |
|-----------------------------|--------------|
| 3                           | 10.00        |
| 5                           | 15.00        |
| 10                          | 20.00        |

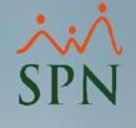

## Visto los reportes por antigüedad, ahora vamos a ver las opciones de bonos por antigüedad en SPN:

- Bono Vacacional.
- Bono por Antigüedad: Asistencia Perfecta.

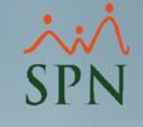

### Bono por antigüedad: asistencia perfecta.

Es un bono que puede ser aplicado a los colaboradores basado en su antigüedad y solo pueden obtener este beneficio si cumple con una asistencia perfecta según su horario establecido en el contrato de trabajo. Tener en cuenta que esto solo aplica en asalariados hora (empleados que cobran por horas trabajadas).

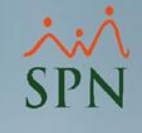

## Para habilitar la opción desde el módulo de Personal daremos click en Administración – Parámetros Add-ins:

as Sistema de Personal (COMPAÑIA)

| 1 | <u>R</u> eclutamiento | <u>E</u> mpleados | Reportes | <u>V</u> acaciones | <u>P</u> lanes Desarrollo | Planes Seguros | Acción Personal        | Seguridad Ocupacional | A <u>d</u> ministración                                                                                                    | Autoservicio | Mod |
|---|-----------------------|-------------------|----------|--------------------|---------------------------|----------------|------------------------|-----------------------|----------------------------------------------------------------------------------------------------|--------------|-----|
|   | <u>R</u> eclutamiento | Empleados         | Reportes | Vacaciones         | <u>P</u> lanes Desarrollo | Planes Seguros | <u>Acción Personal</u> | Seguridad Ocupacional | Administración<br>Seguridad<br>Compañía<br>Niveles<br>Localización<br>Entidades<br>Atributos Pr<br>Atributos En<br>Recurso Hu<br>Capacitació<br>Configuraci<br>Parametros | Autoservicio | Mod |
|   | 5                     |                   |          |                    |                           |                | MÓ                     |                       | RSON                                                                                                    | AL >         |     |

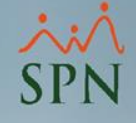

## Una vez dentro debemos colocar la siguiente información y el usuario autorizado:

| 🞜 Opciones Personalizadas                                                                                                   |                                                                                                    |
|----------------------------------------------------------------------------------------------------|----------------------------------------------------------------------------------------------------|
| Adding           Nombre         Modulo         Usuario           Parámetros incentivos por antigi Nomina         supervisor | Configurar   Nombre opción   Parámetros incentivos por antiguedad   Módulo SPN   Nomina   Tipo opción   Pantalla Interna   Ruta o nombre   frmParametros_IncentivoOtraLabor   Usuario   supervisor   Vuevo   Guardar   Eliminar |
|                                                                                                    |                                                                                                    |

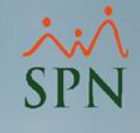

## Una vez guardado se nos va a agregar esta opción en el módulo de Nóminas para configurar el bono por antigüedad:

#### 🚟 Nómina de Empleados (COMPAÑIA)

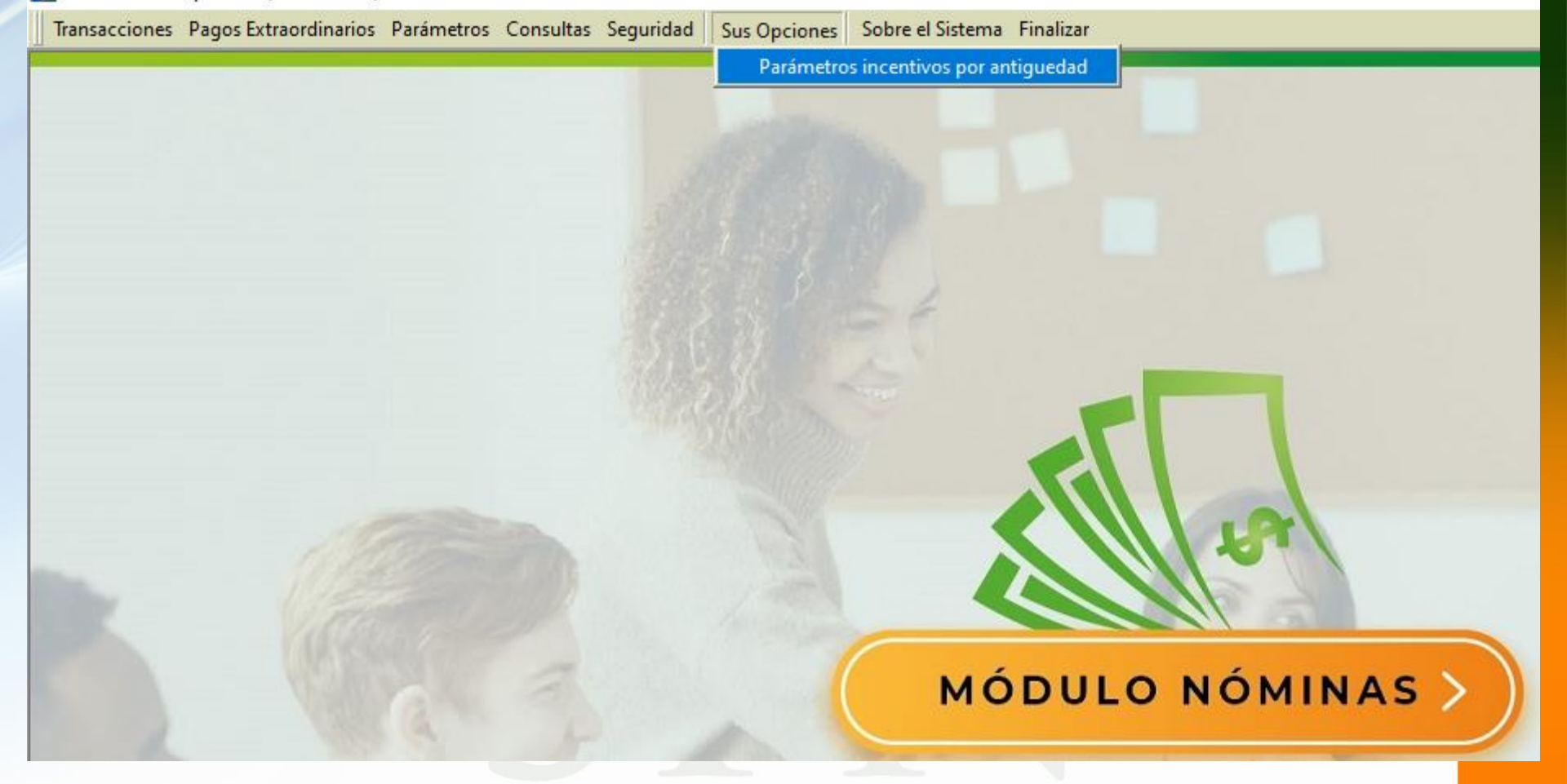

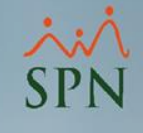

## Dentro de la pantalla vamos a poder configurar el bono por antigüedad basado en asistencia perfecta:

| Parametros - Incentivos Vari                      | ios          |                                         | ×                                                           |
|---------------------------------------------------|--------------|-----------------------------------------|-------------------------------------------------------------|
| Salario Por Hora<br>Tipo Horas<br>Tipo de Ingreso | <b>V</b>     | Meses Desde 0 Me<br>Cantidad Horas 0 Va | eses Hasta 0<br>Ior Incentivo 0.00<br>Excluir por Ausencias |
| Tipo Horas                                        | Tipo Ingreso | Meses Meses Ho<br>Desde Hasta Sema      | ras Valor 🔺                                                 |
|                                                   |              |                                         |                                                             |
|                                                   |              |                                         |                                                             |
|                                                   |              |                                         |                                                             |
|                                                   |              |                                         | •                                                           |
|                                                   |              |                                         | •                                                           |

Para configurarlo debemos crear un nuevo registro, insertar la información solicitada y finalmente dar click en guardar:

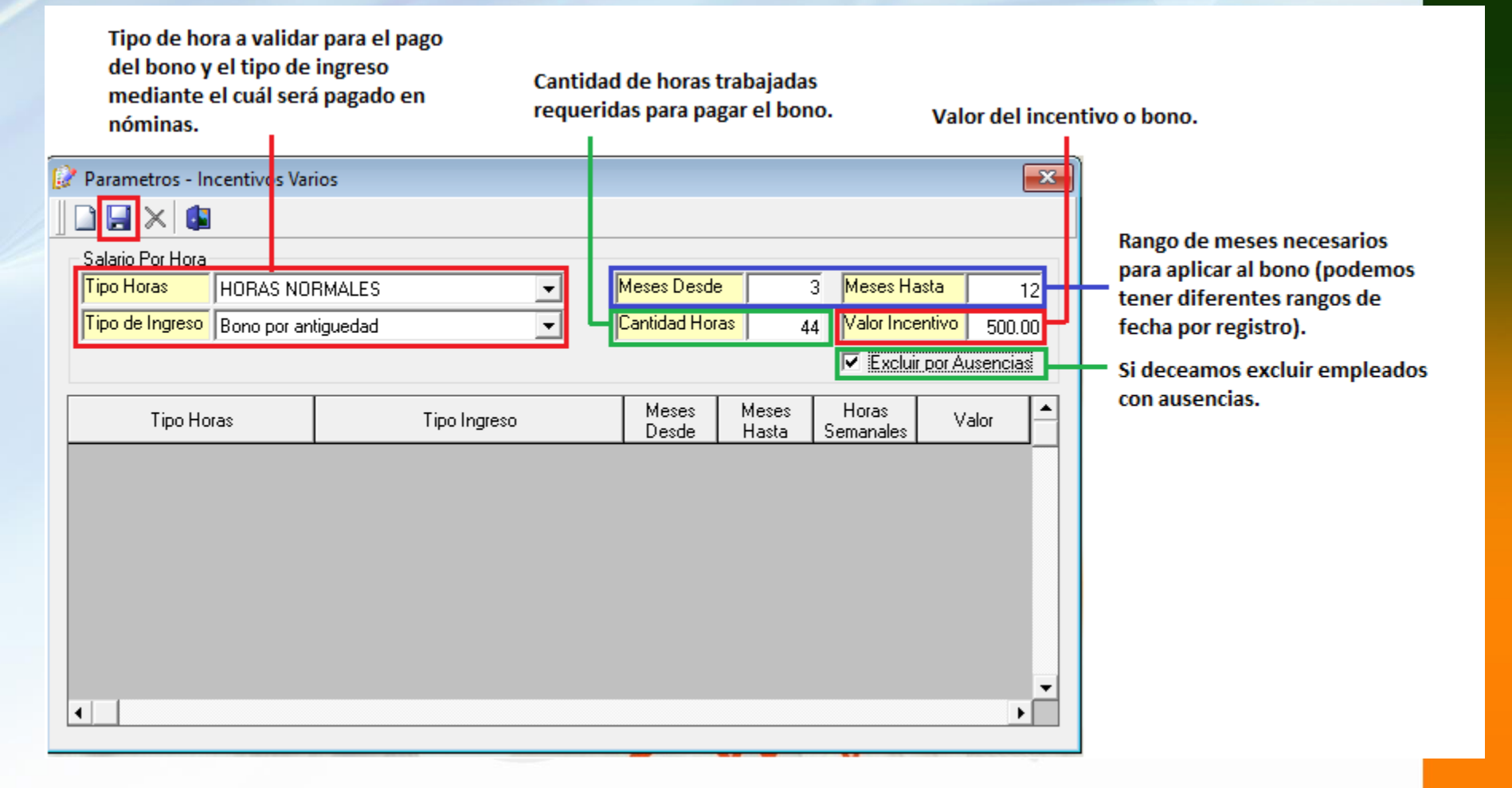

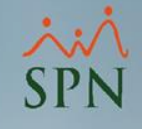

# Tener en cuenta que podemos tener diferentes configuraciones dependiendo el rango de fecha en antigüedad:

| 🔗 Parametros - Incentivos Va                                           | rios                |                              |                |                                                                                |                                          | X              |
|------------------------------------------------------------------------|---------------------|------------------------------|----------------|--------------------------------------------------------------------------------|------------------------------------------|----------------|
|                                                                        |                     |                              |                |                                                                                |                                          |                |
| Salario Por Hora<br>Tipo Horas HORAS NO<br>Tipo de Ingreso Bono por ar | RMALES              | Meses Desde<br>Cantidad Hora | ι<br>ι<br>εε   | <mark>]</mark> <mark>Meses Ha</mark><br>0 <mark>Valor Ince</mark><br>I▼ Exclui | <mark>entivo</mark> 0.<br>r por Ausencia | 0<br>.00<br>as |
| Tipo Horas                                                             | Tipo Ingreso        | Meses<br>Desde               | Meses<br>Hasta | Horas<br>Semanales                                                             | Valor                                    |                |
| HORAS NORMALES                                                         | Bono por antiguedad | 3                            | 12             | 44                                                                             | 500                                      |                |
| HORAS NORMALES                                                         | Bono por antiguedad | 13                           | 999            | 44                                                                             | 1000                                     |                |
|                                                                        |                     |                              |                |                                                                                |                                          | ¥              |

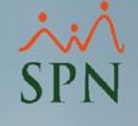

Una vez configurado el bono debemos parametrizar el archivo de horas trabajadas, donde vamos a incluir las columnas de ausentismos. Tener en cuenta que si el empleado tiene una ausencia pierde el bono por lo que es necesario que se carguen las ausencias para validar.

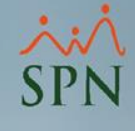

## Para esto desde el módulo de nóminas daremos click en Transacciones – Horas Trabajadas – Importar Horas:

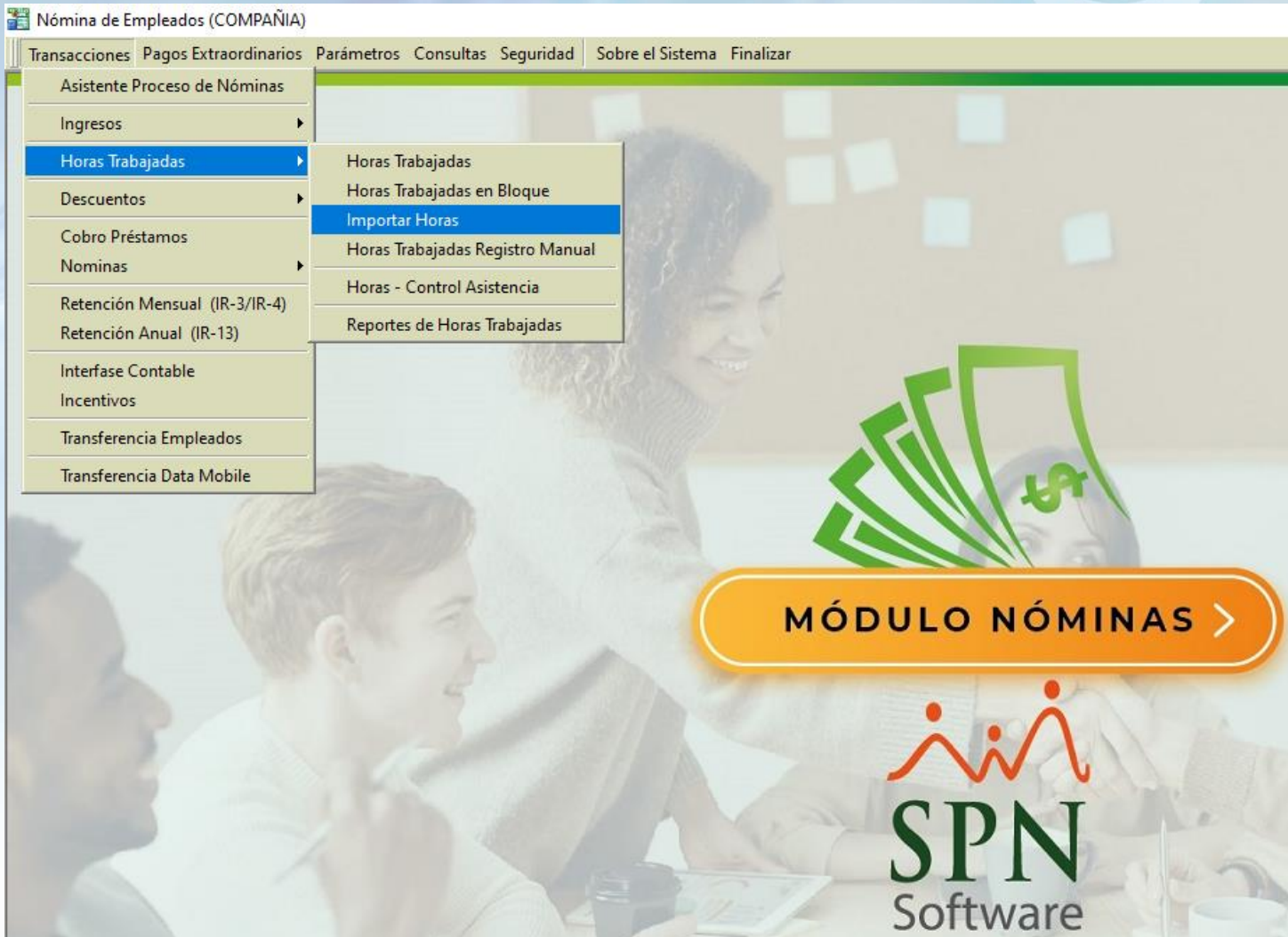

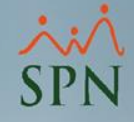

### Una vez dentro debemos consultar y configurar un archivo personalizado para cargar las horas:

| 🝈 Importar Horas | s Trabajadas     |                          |                              |                                              |                                                      |
|------------------|------------------|--------------------------|------------------------------|----------------------------------------------|------------------------------------------------------|
| 🔽 Archivos perso | onalizados       | •                        | 🔽 Tomar fecha del archivo    | <ul> <li>Activos</li> <li>C Todos</li> </ul> |                                                      |
| Horas a pagar    | Horas no pagadas |                          |                              |                                              |                                                      |
| No.              | Empleado         | Fecha Código<br>Empleado | Cédula Salario Hora Compañía | Importar                                     |                                                      |
|                  |                  |                          |                              | <u>G</u> uardar                              |                                                      |
|                  |                  |                          |                              |                                              |                                                      |
|                  |                  |                          |                              | Configurar                                   | Parámetros Tipos de archivos de importación de horas |
|                  |                  |                          |                              | <u>Crear Plantilla</u>                       | Opciones                                             |
| •                |                  |                          |                              | Cancelar                                     | . Consulta Begistro                                  |
|                  |                  |                          |                              |                                              | Codigo Descripción                                   |

En nuestro archivo personalizado debemos indicar las columnas sobre las ausencias, tardanzas y licencias, ya que esto determina si cumple con una asistencia perfecta.

| ciones        |                        |                                                     |       |                     |                  |     |   |
|---------------|------------------------|-----------------------------------------------------|-------|---------------------|------------------|-----|---|
|               | ( 🕘 🕼                  |                                                     |       |                     |                  |     |   |
| <u>C</u> onsi | ulta 📝 <u>R</u> egistr | ۰                                                   |       |                     |                  |     |   |
| Configur      | ación Nuevo            | Carga de horas personali                            | izada |                     |                  |     |   |
| Tipo de '     | Validación             | <ul> <li>Código Empleado</li> <li>Cédula</li> </ul> | Colum | na Aus              | encias           | 6   |   |
| Columna       | código validación      | 1                                                   | Colum | ina Tar<br>Ina Lice | danzas<br>encias | 7   | _ |
| Columna       | Fecha                  | 2                                                   | Colum | ina Dep             | partamento       |     |   |
| Código        | [                      | escripción                                          | %     | Sel                 | Columna          | ISB |   |
| 3             | EXTRAS DIURNA          | S 35%                                               | 35    | V                   | 4                |     |   |
| 4             | FERIADAS DIURI         | AS 100%                                             | 100   | Ľ                   | 5                |     | 1 |
| 5             | RECARGO NOCT           | URNO 15%                                            | 15    |                     | 0                |     |   |
| 6             | EXTRAS NOCTU           | RNAS 15%                                            | 15    |                     | 0                |     |   |
| 7             | FERIADAS NOCT          | URNAS 130%                                          | 130   |                     | 0                |     |   |
| 8             | HORAS NORMAL           | ES                                                  | 0     | Ľ                   | 3                | Ľ   |   |
| 9             | HORAS FERIADA          | S NORMALES                                          | 100   |                     | 0                |     |   |
|               |                        |                                                     |       |                     |                  |     | • |

## Del mismo modo en el archivo que genera el control de asistencia debe contener las columnas en el orden indicado:

| ⊟ ਨਾ <i>ੇ</i> ⊤                                                                                                    | GI-I                                                                | PI-003 Importacion de          | horas de trabajo - Excel               |                                                 |             |
|----------------------------------------------------------------------------------------------------|---------------------------------------------------------------------|--------------------------------|----------------------------------------|-------------------------------------------------|-------------|
| Archivo Inicio Insertar Disposición de página                                                                                                    | Fórmulas Datos Revisar Vista                                        | Ayuda Q                        | ¿Qué desea hacer?                      |                                                 |             |
| $\begin{array}{c c} & & & \\ & & & \\ & & & \\ & & \\ & &$ | = ► &<br>& Ajustar texto<br>= = < < = < = < < < < < < < < < < < < < | General<br>- % 000<br>S Número | →                                      | r formato Estilos<br>mo tabla v celda<br>stilos | de Insertar |
| E15 • : × ✓ fx                                                                                                    |                                                                     |                                |                                        |                                                 |             |
| A B C                                                                                                    | D                                                                   | E                              | F G                                    | н                                               | I           |
| 1     CODIGO EMPLEADO     FECHA     HN (Horas Norm       2                                                                                                    | ales) HE_35 (extras diurnas) HE_10                                  | 0 (Feriadas diurnas            | Ausencias Tardanzas                    | Licencias I                                     | Depto       |
| 5 6                                                                                                    | Parámetros Tipos de archivo                                         | s de importación d             | le horas                               |                                                 |             |
| 7                                                                                                    | Opciones                                                            |                                |                                        |                                                 |             |
|                                                                                                    | 🖾 <u>C</u> onsulta 📝 <u>R</u> egistro                               |                                |                                        |                                                 |             |
|                                                                                                    | Configuración Nuevo C                                               | arga de horas persor           | nalizada                               |                                                 |             |
|                                                                                                    | Tipo de Validación                                                  | Código Empleado                | Columna Ausencias                      | 6                                               |             |
|                                                                                                    | Columna código validación                                           | 1                              | Columna Tardanzas                      | 7                                               |             |
|                                                                                                    | Columna Fecha                                                       | 2                              | Columna Licencias<br>Columna Departame | nto 9                                           |             |

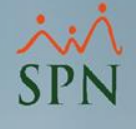

El archivo que genera el control de asistencia debemos cargarlo en el sistema y de esta forma se determina si su asistencia fue perfecta o no.

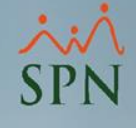

## Para esto daremos click en Transacciones – Horas Trabajadas – Importar Horas:

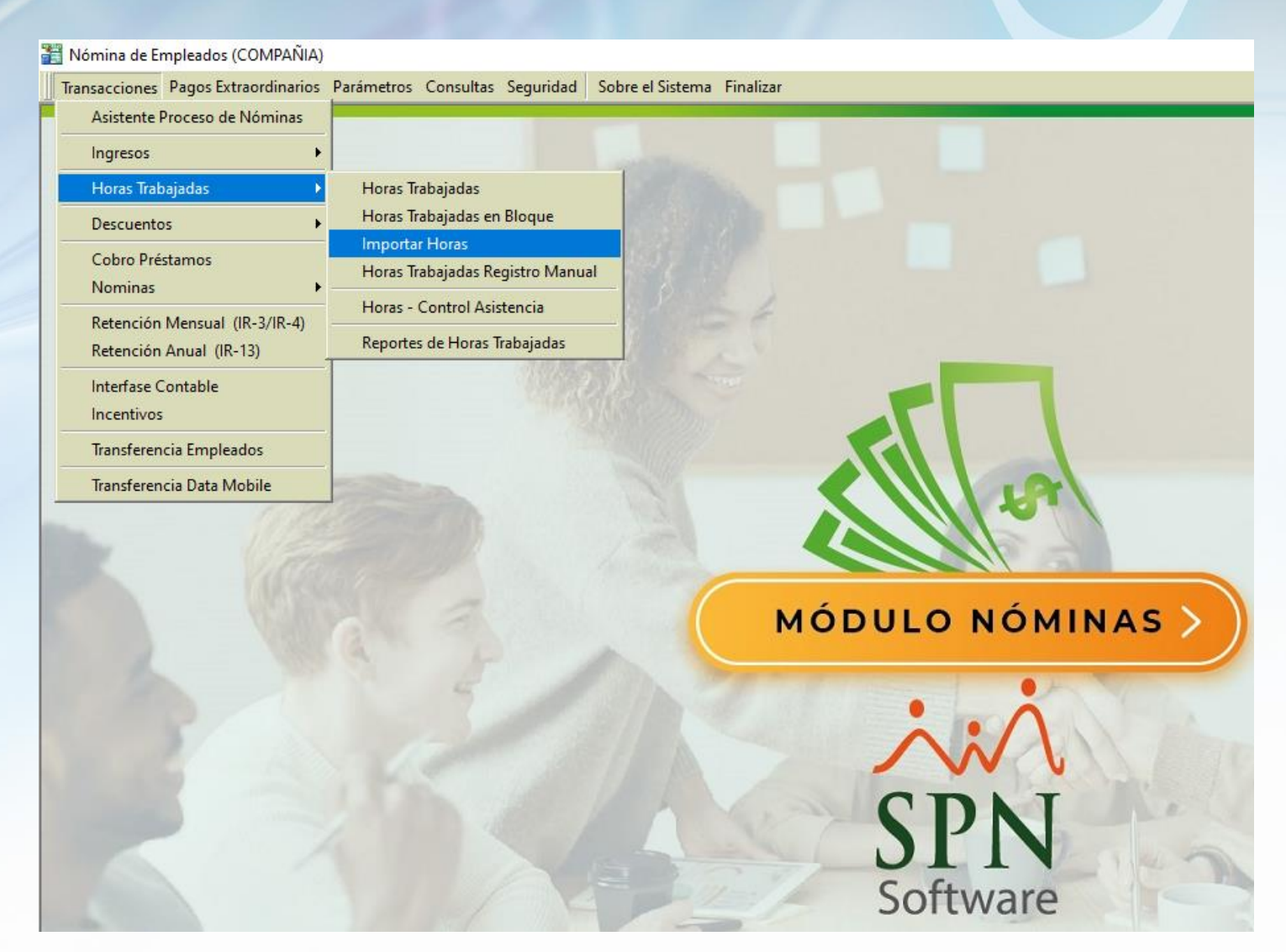

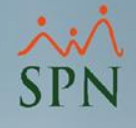

## Una vez dentro vamos a seleccionar el archivo que personalizamos y cargamos el Excel:

| ٢ | Importa | r Horas Trabajadas                       |           |                    |        |                  |          |   | [        | - • •            |
|---|---------|------------------------------------------|-----------|--------------------|--------|------------------|----------|---|----------|------------------|
| V | Archivo | os personalizados 🛛 Carga de horas perso | onalizada | -                  | 🔽 Toma | ar fecha del arc | chivo    |   | Activ    | vos O Todos      |
| T | Horas a | pagar Horas no pagadas                   |           |                    |        |                  |          |   |          |                  |
|   | No.     | Empleado                                 | Fecha     | Código<br>Empleado | Cédula | Salario Hora     | Compañía |   | <b>^</b> | Importar         |
|   |         |                                          |           |                    |        | I                |          | 1 |          | Validar          |
|   |         |                                          |           |                    |        |                  |          |   |          |                  |
|   |         |                                          |           |                    |        |                  |          |   |          | <u>G</u> uardar  |
|   |         |                                          |           |                    |        |                  |          |   |          | <br>_Imprimir    |
|   |         |                                          |           |                    |        |                  |          |   |          |                  |
|   |         |                                          |           |                    |        |                  |          |   |          |                  |
|   |         |                                          |           |                    |        |                  |          |   |          |                  |
|   |         |                                          |           |                    |        |                  |          |   |          | Crear Plantilla  |
|   | 4       |                                          |           |                    |        |                  |          |   | •        | 8                |
| L |         |                                          |           |                    |        |                  |          |   | -        | <u>C</u> ancelar |

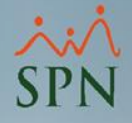

## Con los datos cargados daremos click en validar y si los datos están correctos podemos guardar:

| ò | Importa | r Horas Trabajadas (C:\Users\Const      | ultorStgo\Des | ktop\prue          | oa hora.xlsx) |                  |          |                 |                              |        | - • 💌            |
|---|---------|-----------------------------------------|---------------|--------------------|---------------|------------------|----------|-----------------|------------------------------|--------|------------------|
| ~ | Archivo | os personalizados 🛛 Carga de horas pers | onalizada     | •                  | 🔽 Toma        | ar fecha del arc | chivo    |                 | . A                          | ctivos | s C Todos        |
|   | Horas a | pagar Horas no pagadas                  |               |                    |               |                  |          |                 |                              |        |                  |
|   | No.     | Empleado                                | Fecha         | Código<br>Empleado | Cédula        | Salario Hora     | Compañía | HORAS<br>NORMAL | ار کا دارند<br>?Salario Base |        |                  |
|   | 1       |                                         |               |                    |               |                  |          |                 |                              |        | 1 🖆 📲            |
|   | 1       | TERESA PEÑA BALAGUER                    | 30/12/2019    | 404302             | 010-1010101-0 | 675.0100         | 1        | M               | 0                            |        | <u>Validar</u>   |
|   | 2       | MERCEDES LOPEZ CHAVEZ                   | 30/12/2019    | 404303             | 101-0010010-0 | 262.2400         | 1        | M               | 0                            |        | R                |
|   | 1       | RAFAEL LOPEZ                            | 30/12/2019    | 404304             | 002-2331144-1 | 225.0300         | 1        | M               | 0                            |        | 2 🖬 📗            |
|   | 1       | ROSA LIRIANO SOSA                       | 30/12/2019    | 404305             | 345-3456345-3 | 262.2400         | 1        | M               | 0                            |        | <u>G</u> uardar  |
|   | 6       |                                         |               |                    |               |                  |          |                 |                              |        |                  |
|   |         |                                         |               |                    |               |                  |          |                 |                              |        |                  |
|   |         |                                         |               |                    |               |                  |          |                 |                              |        | Imprimir         |
|   |         |                                         |               |                    |               |                  |          |                 |                              |        |                  |
|   |         |                                         |               |                    |               |                  |          |                 |                              |        | <u></u>          |
|   |         |                                         |               |                    |               |                  |          |                 |                              |        | - 🏹 📋            |
|   |         |                                         |               |                    |               |                  |          |                 |                              |        | Configurar       |
|   |         |                                         |               |                    |               |                  |          |                 |                              |        |                  |
|   |         |                                         |               |                    |               |                  |          |                 |                              |        |                  |
|   |         |                                         |               |                    |               |                  |          |                 |                              |        | Crear Plantilla  |
|   |         |                                         |               |                    |               |                  |          |                 |                              |        |                  |
|   |         |                                         |               |                    |               |                  |          |                 |                              |        |                  |
|   | •       |                                         |               |                    |               |                  |          |                 | ► [                          |        |                  |
| _ |         |                                         |               |                    |               |                  |          |                 |                              |        | <u>C</u> ancelar |
|   |         |                                         |               |                    |               |                  |          |                 |                              |        |                  |

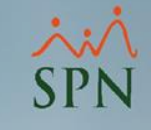

Al procesar la nómina automáticamente se les insertará el monto del bono siempre y cuando cumplan con la cantidad de horas necesarias:

| Datos Nómir  | ia                               |                               |                                     |                    | Opciones               |                  |                               |                                            |          |                     |              |
|--------------|----------------------------------|-------------------------------|-------------------------------------|--------------------|------------------------|------------------|-------------------------------|--------------------------------------------|----------|---------------------|--------------|
| Código Nómin | a 3 Tipo NOMINA S                | 6EMANAL                       |                                     | 🚽 🛛 Mes            | Enero                  | ✓ Ir al código:  | 0 🥑                           |                                            |          |                     |              |
| Fecha Desde  | 29/12/2019 Fecha Hasta 0         | 14/01/2020 💌 🛛 Fecha Acredit  | <mark>ar</mark> 03/01/20            | 120 🔻 💽 Pr         | ocesar Opcione         | s Transcurrido · | > 00:00:04                    |                                            |          |                     |              |
| Ordenar por  | € Código     ○ Nombre - Apellido | C Apellido - Nombre           |                                     |                    |                        |                  |                               |                                            |          |                     |              |
| <u> </u>     | a 🏽 😼 Denominaciones 🗍           | Г                             | Mostrar er                          | mpleados con total | l de ingresos en cero  | )                |                               |                                            |          |                     |              |
| Código       | Nombre                           | Cargo o Posición              | Selección<br>Descuento<br>a excluir | HORAS<br>NORMALES  | Bono por<br>antiguedad | Total Ingresos   | Plan Pensiones<br>(ley 87-01) | Seguro Familiar<br>De Salud (ley<br>87-01) | ISR      | Total<br>Descuentos | Neto a Pagar |
|              | ADMINISTRACIÓN                   |                               |                                     |                    |                        |                  |                               |                                            |          |                     |              |
| 404302       | TERESA PEÑA BALAGUER             | Encargado de Seguridad Ocupa  | <b>₽</b>                            | 20,250.30          | 0.00                   | 20,250.30        | 581.18                        | 186.05                                     | 0.00     | 767.23              | 19,483.07    |
| 404304       | RAFAEL LOPEZ                     | Sub Gerente de Compensación y |                                     | 7,425.9            | 0.00                   | 7,425.99         | 213.13                        | 225.75                                     | 2,178.83 | 2,617.71            | 4,808.28     |
| 404305       | ROSA LIRIANO SOSA                | Analista de RRHH              | <b>1</b>                            | 11,538.56          | 1,000.00               | 12,538.56        | 359.86                        | 381.17                                     | 995.09   | 1,736.12            | 10,802.44    |
|              |                                  |                               |                                     | 39,214.85          | 1,000.00               | 40,214.85        | 1,154.17                      | 792.97                                     | 3,173.92 | 5,121.06            | 35,093.79    |
|              | OPERATIVO                        |                               | <b>1</b>                            |                    |                        |                  |                               |                                            |          |                     |              |
| 404303       | MERCEDES LOPEZ CHAVEZ            | Sub Gerente de Compensación y | <b>V</b>                            | 11,538.56          | 500.00                 | 12,038.56        | 345.51                        | 365.97                                     | 2,601.69 | 3,313.17            | 8,725.39     |
|              |                                  |                               | <b>B</b>                            | 11,538.56          | 500.00                 | 12,038.56        | 345.51                        | 365.97                                     | 2,601.69 | 3,313.17            | 8,725.39     |
|              |                                  |                               | 8                                   |                    |                        |                  |                               |                                            |          |                     |              |
|              | Totales                          |                               |                                     | 50,753.41          | 1,500.00               | 52,253.41        | 1,499.68                      | 1,158.94                                   | 5,775.61 | 8,434.23            | 43,819.18    |

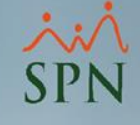

### Resumen de la nómina:

#### COMPAÑIA

Conceptos de Ingresos y Descuentos RESUMEN TOTAL EN RD\$ NOMINA SEMANAL - Del 29/12/2019 Al 04/01/2020 PRE LIMIN AR Fecha: 21/10/2020 Hora: 12:14:31 p.m.

Página: 1/1

| С | ódigo | Descripción                          | Horas  | Registros | Valor     |
|---|-------|--------------------------------------|--------|-----------|-----------|
|   | 26    | Bono por antiguedad                  |        | 2         | 1,500.00  |
| 1 |       | Ingresos                             |        |           | 1,500.00  |
|   | 19    | HORAS NORMALES                       | 151.00 | 4         | 50,753.41 |
|   |       | Ingresos                             | 151.00 |           | 50,753.41 |
|   | 1     | Isr                                  |        | 3         | 5,775.61  |
|   | 3     | Plan Pensiones (ley 87-01)           |        | 4         | 1,499.68  |
|   | 4     | Seguro Familiar De Salud (ley 87-01) |        | 4         | 1,158.94  |
|   |       | Descuentos                           |        |           | 8,434.23  |
|   |       | Total a Pagar                        | 151.00 |           | 43,819.18 |

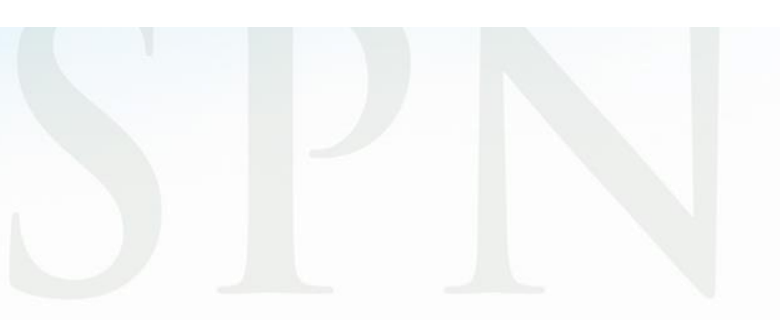

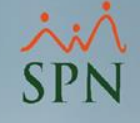

### **Bono Vacacional**

Es un pago por concepto de vacaciones adicional al salario de vacaciones y prima vacacional que establece el código laboral. Es un valor optativo de la empresa y hace referencia a un beneficio (de días y pagos) adicionales a las vacaciones de ley, a favor de empleados.

El bono vacacional puede ser pagado en SPN en base a la antigüedad de los colaboradores en la empresa y este puede ser pagado en:

- Días: se pueden otorgar días de pago en base al salario.
- Porcentaje: se puede otorgar un valor porcentual de su salario.
- Factor: se puede calcular en base a un factor definido por la empresa.

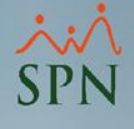

Para realizar el pago del bono vacacional en SPN primero debemos revisar los parámetros de vacaciones y cálculos.

## Desde el módulo de nóminas daremos click en Pagos Extraordinarios – Parámetros de Vacaciones:

Mómina de Empleados (COMPAÑIA)

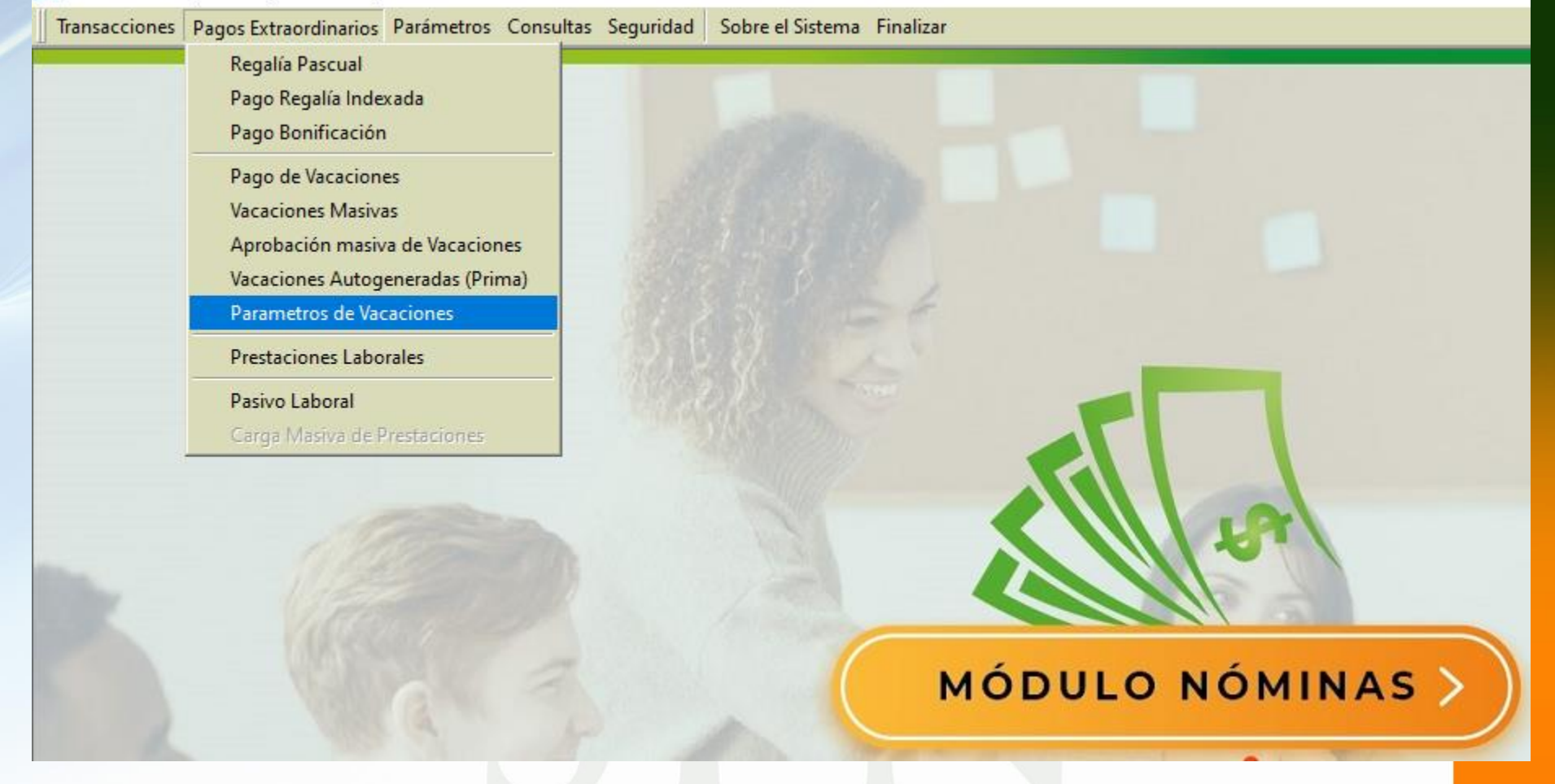

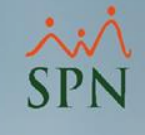

### Una vez dentro debemos seleccionar la opción Pagar Bono Vacacional con la forma y base de cálculo:

| 📩 Parámetros de Vacaciones 📃 📼 💌                                                                                                    | 🔹 Parámetros de Vacaciones 💿 📼 💌                                                                                                    |                                               |
|----------------------------------------------------------------------------------------------------|----------------------------------------------------------------------------------------------------|-----------------------------------------------|
| 📮 Guardar 🛛 🚺 <u>F</u> inalizar                                                                                                    | Guardar 🛛 🤹 Einalizar                                                                                                    |                                               |
| Pagar Salario de Vacaciones                                                                                                    | Pagar Salario de Vacaciones                                                                                                    |                                               |
|                                                                                                    | Tipo de Ingreso                                                                                                    |                                               |
|                                                                                                    | Tipo Ingreso manual                                                                                                    |                                               |
|                                                                                                    | Para nóminas quincenales.<br>— Avanza salario de vacaciones en misma nómina de salario. No excluir                                       |                                               |
| Para nominas quincenales.<br>— Avanza salario de vacaciones en misma nómina de salario. No excluir                                       | <sup>1</sup> Salario en próxima quincena, pagar normal                                                                                   |                                               |
| Salario en próxima quincena, pagar normal                                                                                                | Avanza salario de vacaciones en tipo de nómina distinto de la de Salario.<br>Excluye empleado de nómina de salario en esa misma quincena |                                               |
| Avanza salario de vacaciones en tipo de nómina distinto de la de Salario.<br>Excluye empleado de nómina de salario en esa misma quincena | Pagar Prima Vacacional                                                                                                    |                                               |
|                                                                                                    | Tipo de Ingreso                                                                                                    |                                               |
| 🗖 Pagar Prima Vacacional ————————————————————————————————————                                                                            | Tipo de calculo acumulativo 💿 Estandar 💿 Comisionista                                                                                    |                                               |
| Tipo de Ingreso                                                                                                    | Tipo de Ingreso Ninguno[a]                                                                                                    |                                               |
| Tipo de calculo acumulativo 💽 Estandar 🖤 C Comisionista                                                                                  | , , , , , , , , , , , , , , , , , , , ,                                                                                                  | Forma de cálculo del bono.                    |
| Tipo de Ingreso Ninguno[a]                                                                                                    | Pagar Bong Vacacional                                                                                                    |                                               |
|                                                                                                    | Tipo de Ingreso Bono Vacacional                                                                                                    | Tipo de ingreso para pago del bono            |
|                                                                                                    | Calcular bono: Ualcular sobre la base de:                                                                                                | en nóminas.                                   |
| 🗹 Pagar Bono Vacacional                                                                                                    | C Por Días     C Salario base actual     C Salario promedio                                                                              |                                               |
| Tipo de Ingreso Bono Vacacional 🗨                                                                                                    | C Salario Base al mes de                                                                                                    | Base del salario para el calculo del<br>bono. |
| Calcular bono: Calcular sobre la base de:                                                                                                | C Salario promedio + otros ingresos                                                                                                    |                                               |
| Por Días     Salario base actual                                                                                                    | Arrenar registro a Plan Vacaciones al crear un nuevo empleado                                                                            |                                               |
| C Porcentual C Salario Base al mes de                                                                                                    | El empleado puede volver a solicitar vacaciones a los 12 🖨 meses de habérsele                                                            |                                               |
| C Tipo asalariado/Factor<br>C Salario promedio + otros ingresos                                                                          | pagado la anterior                                                                                                    |                                               |
| Generales                                                                                                    | Cálculo Salario Vacaciones 📀 Sector Privado 🛛 C Gobierno                                                                                 |                                               |
| Agregar registro a Plan Vacaciones al crear un nuevo empleado                                                                            |                                                                                                    |                                               |
| El empleado puede volver a solicitar vacaciones a los 12 荣 meses de habérsele<br>pagado la anterior                                      |                                                                                                    |                                               |
| Cálculo Salario Vacaciones 💿 Sector Privado 💿 Gobierno                                                                                   |                                                                                                    |                                               |

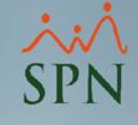

## El siguiente parámetro está desde la opción Parámetros – Parámetros de Cálculos:

| 🚆 Nómina de Emp  | leados (COMPAÑIA)    |            |                                   |             |                  |                                                                                                    |
|------------------|----------------------|------------|-----------------------------------|-------------|------------------|----------------------------------------------------------------------------------------------------|
| Transacciones Pa | agos Extraordinarios | Parámetros | Consultas Ser                     | guridad     | Sobre el Sisten  | na Finalizar                                                                                                    |
|                  |                      | Tabla IS   | R                                 |             |                  |                                                                                                    |
|                  |                      | Parame     | tros de Calculos                  | 5           |                  |                                                                                                    |
|                  |                      | Tipos de   | • Nómina                          |             |                  | A CONTRACTOR OF A CONTRACTOR OF A CONTRACTOR OF A CONTRACTOR OF A CONTRACTOR OF A CONTRACTOR OF A CONTRACTOR OF |
|                  |                      | Tipos d    | : Ingreso<br>e Descuentos         |             |                  |                                                                                                    |
|                  |                      | Tipos D    | escuentos (Regi                   | alia/Bonif  | icación)         |                                                                                                    |
|                  |                      | Tipo Ho    | ras Trabajadas                    |             |                  |                                                                                                    |
|                  |                      | Tipos d    | e Volantes de Pa                  | igo         |                  | 26                                                                                                    |
|                  |                      | Código     | Transferencia B                   | ancaria     |                  |                                                                                                    |
|                  |                      | Paráme     | tros Reporte Nó                   | omina Per   | sonalizado       |                                                                                                    |
|                  |                      | Configu    | iración Reporte                   | Nómina      | Personalizado II |                                                                                                    |
|                  |                      | Salario    | Mínimo                            |             |                  |                                                                                                    |
|                  |                      | Grupos     | Descuentos                        |             |                  |                                                                                                    |
|                  |                      | Importa    | lia Retención<br>Ición Diferencia | Retenció    | n                |                                                                                                    |
|                  |                      | Deducc     | ión Salario                       |             |                  |                                                                                                    |
|                  |                      | Calenda    | irio Semanal                      |             |                  |                                                                                                    |
|                  |                      | Calenda    | rio Bisemanal                     |             |                  | MÓDULO NÓMINAS 🔪 📗                                                                                              |
|                  |                      | Calenda    | rio 4 x 4                         |             |                  |                                                                                                    |
|                  |                      | Horas p    | or Mes                            |             |                  |                                                                                                    |
|                  |                      | Emplea     | dos - Datos Nór                   | minales     |                  |                                                                                                    |
|                  |                      | Actualiz   | a Descuentos S                    | eguridad    | Social           |                                                                                                    |
|                  |                      | Configu    | ración Subsidio                   | o ISR y TSS | S                |                                                                                                    |
|                  |                      | Otros P    | arámetros                         |             |                  | CDN                                                                                                    |
| -                |                      |            |                                   |             | and h            | JEIN                                                                                                    |
|                  |                      |            |                                   |             |                  | Softwara                                                                                                    |

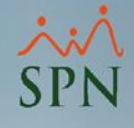

### Dentro de la pantalla vamos a buscar la opción Bono Vacacional:

|   | Parámetro         | os de Cál   | lculos                      |                     |      |                 |            | x   |
|---|-------------------|-------------|-----------------------------|---------------------|------|-----------------|------------|-----|
|   | <u>)</u> pciones  |             |                             |                     |      |                 |            |     |
|   |                   | i 🕘 (       |                             |                     |      |                 |            |     |
|   | o canad           |             |                             |                     |      |                 |            |     |
|   | pa <u>c</u> onsul | ta   🗹      | <u>R</u> egistro            |                     |      |                 |            | - 1 |
| Г | Concepto          | D           | Bono Vacacio                | nal                 |      |                 | -          |     |
| L | 1                 |             | ) <b>Landard Constantin</b> |                     |      |                 |            |     |
|   | Meses             | Meses       | Fecha Código                | Fecha Código        | Días | Concepto        | Porcentaje |     |
|   | Desde<br>1        | Hasta<br>12 | Desde<br>01/01/1992         | Hasta<br>31/12/20/0 | 2.00 | Bono Vacacional | 0.00       |     |
|   | 12                | 9999        | 01/01/1992                  | 31/12/2040          | 5.00 | Bono Vacacional | 0.00       |     |
|   |                   |             |                             |                     |      |                 |            |     |
|   |                   |             |                             |                     |      |                 |            |     |
|   |                   |             |                             |                     |      |                 |            |     |
|   |                   |             |                             |                     |      |                 |            |     |
|   |                   |             |                             |                     |      |                 |            |     |
|   |                   |             |                             |                     |      |                 |            |     |
|   |                   |             |                             |                     |      |                 | •          |     |
|   | •                 |             |                             |                     |      |                 | •          |     |
| _ |                   |             |                             |                     |      |                 |            |     |

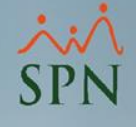

## Aquí podemos configurar el pago en base a la antigüedad y cálculos:

|   | i P      | Parámetro      | os de Cá       | lculos                |                       |      |                 |              |
|---|----------|----------------|----------------|-----------------------|-----------------------|------|-----------------|--------------|
|   | <u>0</u> | pciones        |                |                       |                       |      |                 |              |
|   |          | ) 🛛 🗙          | . 🛃 I          |                       |                       |      |                 |              |
|   | 10       |                |                |                       |                       |      |                 |              |
|   | 7        | <u>L</u> onsul | ta   🗹         | <u>H</u> egistro      |                       |      |                 | [            |
|   |          | Concepto       | D              | Bono Vacacio          | nal                   |      |                 |              |
|   |          | 1              | -              |                       |                       |      |                 |              |
|   |          | Meses<br>Desde | Meses<br>Hasta | Fecha Código<br>Desde | Fecha Código<br>Hasta | Días | Concepto        | Porcentaje 🔶 |
|   |          | 1              | 12             | 01/01/1992            | 31/12/2040            | 2.00 | Bono Vacacional | 0.00         |
|   |          | 12             | 9999           | 01/01/1992            | 31/12/2040            | 5.00 | Bono Vacacional | 0.00         |
|   |          |                |                |                       |                       |      |                 |              |
|   |          |                |                |                       |                       |      |                 |              |
|   |          |                |                |                       |                       |      |                 |              |
|   |          |                |                |                       |                       |      |                 |              |
|   |          |                |                |                       |                       |      |                 |              |
|   |          |                |                |                       |                       |      |                 |              |
|   |          |                |                |                       |                       |      |                 | <b>•</b>     |
|   |          |                |                |                       |                       |      |                 |              |
| 1 | _        |                |                |                       |                       |      |                 |              |

Para editar podemos dar doble click al registro o crear uno nuevo según sea necesario.

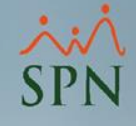

## Dentro de los parámetros vamos a tener estas opciones:

| 🛅 Parámetros       | de Cálculos        |                  |             |          | - • 💌 |                        |                                       |
|--------------------|--------------------|------------------|-------------|----------|-------|------------------------|---------------------------------------|
| <u>Opciones</u>    |                    |                  |             |          |       |                        |                                       |
|                    | i 🕼                |                  |             |          |       |                        |                                       |
| 🗩 <u>C</u> onsulta | ☑ <u>R</u> egistro |                  |             |          |       |                        |                                       |
|                    |                    |                  |             |          |       |                        |                                       |
|                    | Concepto           | Bono Vacacional  |             | -        |       | Concepto, tipo de asa  | alariado y clase de                   |
|                    | Tipo Asalariado    | Por salario fijo |             | -        |       | las clases de empleado | (Si es para todas<br>lo se debe dejar |
|                    | Clase Empleado     | Administrativos  |             | -        |       | el campo vacío).       | _                                     |
|                    | Meses Desde        | 1                | Meses Hasta | 12       |       | Meses de antigüedad    | para pago.                            |
|                    | Fecha Código Desde | 01/01/1992 💌     | Factor      | 1.000000 |       | Factor para pago en b  | ase al salario.                       |
|                    | Fecha Código Hasta | 31/12/2040 🔹     |             |          |       | Fecha de vigencia del  | parámetro.                            |
|                    | Días               | 2.00             |             |          |       | Días o porcentale a ar | alicar para pago                      |
|                    | Porcentaje         | 0.00 %           |             |          |       | Dias o porcentaje a aj | nical para pago.                      |
|                    |                    |                  |             |          |       |                        |                                       |
|                    |                    |                  |             |          |       |                        |                                       |
|                    |                    |                  |             |          |       |                        |                                       |
|                    |                    |                  |             |          |       |                        | _                                     |

Debemos tener en cuenta que en los parámetros de vacaciones debemos indicar cómo se va a calcular el bono: días, porcentual o factor, ya que en base a esto es que elige el parámetro correspondiente.

| ्रम | Parámetros de Vacaciones 📃 📼 💌                                                                                                    | 1 |                 |                             |                  |                 |   |
|-----|----------------------------------------------------------------------------------------------------|---|-----------------|-----------------------------|------------------|-----------------|---|
|     | Guardar 🕼 Einalizar                                                                                                    |   | Parámetros de C | Cálculos                    |                  |                 |   |
| Г   | Pagar Salario de Vacaciones                                                                                                    |   | <u>Opciones</u> |                             |                  |                 |   |
|     | Tipo de Ingreso                                                                                                    |   | 🛛 🗋 🗙 🥔         | <b>5</b>                    |                  |                 |   |
|     | Tipo Ingreso manual                                                                                                    |   | Consulta        | 📝 Begistro                  |                  |                 |   |
|     | Para nóminas quincenales.<br>Avanza salario de vacaciones en misma nómina de salario. No excluir<br>Salario en próxima quincena, pagar normal |   |                 |                             |                  |                 | 1 |
|     | Avanza salario de vacaciones en tipo de nómina distinto de la de Salario.<br>Excluye empleado de nómina de salario en esa misma quincena      |   | Co              | ncepto                      | Bono Vacacional  |                 |   |
|     |                                                                                                    |   | Tip             | oo Asalariado               | Por salario fijo | •               |   |
|     | Pagar Prima Vacacional 📃 Descontar 🗌                                                                                                    |   | Cla             | ase Empleado                | Administrativos  | -               |   |
|     | Tipo de Ingreso                                                                                                    |   | Me              | ver Derde                   | 1                | Masas Hasta     |   |
|     | Tipo de calculo acumulativo                                                                                                    |   | In c            |                             |                  |                 |   |
|     | Tipo de Ingreso                                                                                                    |   | Fe              | <del>cha Código Desde</del> | 01/01/1992       | Factor 1.000000 |   |
|     |                                                                                                    |   | Fee             | cha Código Hasta            | 31/12/2040 🔹     |                 |   |
|     |                                                                                                    |   |                 | as                          | 2.00             |                 |   |
| ₽   | Pagar Bono Vacacional                                                                                                    |   |                 | rcentaie                    | 2.00             |                 |   |
|     | Tipo de Ingreso Bono Vacacional 🗨                                                                                                    |   |                 | rcentale                    | 1 20.00 %        |                 |   |
|     | Calcular bono: Calcular sobre la base de:                                                                                                    |   |                 |                             |                  |                 |   |
|     | Por Días     O Salaria base actual                                                                                                    |   |                 |                             |                  |                 |   |
|     | C Porcentual                                                                                                    |   |                 |                             |                  |                 |   |
|     | C Tipo asalariado/Factor                                                                                                    |   |                 |                             |                  |                 |   |
| G   | enerales                                                                                                    |   |                 |                             |                  |                 |   |
|     | 🗖 Agregar registro a Plan Vacaciones al crear un nuevo empleado                                                                               |   |                 |                             |                  |                 |   |
|     | El empleado puede volver a solicitar vacaciones a los 12 🔄 meses de habérsele<br>pagado la anterior                                           |   |                 |                             |                  |                 |   |
|     | Cálculo Salario Vacaciones 💿 Sector Privado 💿 Gobierno                                                                                        |   |                 |                             |                  |                 |   |

Una vez parametrizado podemos realizar el pago desde dos opciones: Pagos Extraordinarios – Pago Vacaciones / Pagos Extraordinarios – Vacaciones Masivas.

| Transacciones | Pagos Extraordinarios Parámetros Consultas Seguridad Sobre el Sister<br>Regalía Pascual<br>Pago Regalía Indexada<br>Pago Bonificación |
|---------------|----------------------------------------------------------------------------------------------------|
|               | Pago de Vacaciones<br>Vacaciones Masivas                                                                                              |
|               | Aprobación masiva de Vacaciones<br>Vacaciones Autogeneradas (Prima)<br>Parametros de Vacaciones                                       |
|               | Prestaciones Laborales                                                                                                    |
|               | Pasivo Laboral<br>Carga Masiva de Prestaciones                                                                                        |
|               |                                                                                                    |
|               |                                                                                                    |

Desde la opción Pago de Vacaciones se puede registrar de forma individual indicando el colaborador y seleccionando la opción Bono Vacacional:

| Č | Pag                                               | go de Vacaciones       |                  |                                             |  |  |  |  |  |  |  |
|---|---------------------------------------------------|------------------------|------------------|---------------------------------------------|--|--|--|--|--|--|--|
| 1 | 1 Opciones                                        |                        |                  |                                             |  |  |  |  |  |  |  |
|   | Autorizar 🥹 Anular 📳                              |                        |                  |                                             |  |  |  |  |  |  |  |
|   | 💭 Consulta 🛛 🖻 Begistro 🛛 🧊 Ingresos y descuentos |                        |                  |                                             |  |  |  |  |  |  |  |
| Γ | Código NUEVO NUEVO Salario Acumulado              |                        |                  |                                             |  |  |  |  |  |  |  |
|   | 100                                               |                        | NUEYU            |                                             |  |  |  |  |  |  |  |
| 2 | JEm                                               | npleado                | 404306           | JOSE PEREZ ROSA                             |  |  |  |  |  |  |  |
|   | Tip                                               | oo de Nómina           | SUAL 💌           |                                             |  |  |  |  |  |  |  |
|   | Fee                                               | cha Proxima Nómina     | 01/01/2021 🔹     | ▼ Fecha Ingreso 28/02/2018 ▼                |  |  |  |  |  |  |  |
|   | Per                                               | ríodo vacaciones desde | 01/01/2021 🔹     | ▼ hasta 19/01/2021 ▼ Salario Base 50,000.00 |  |  |  |  |  |  |  |
|   | Últi                                              | imas vacaciones desde  | 7                | τ hasta τ                                   |  |  |  |  |  |  |  |
|   | Fee                                               | cha Vacaciones         | 01/01/2021 🔹     | <b>T</b>                                    |  |  |  |  |  |  |  |
|   | Γ                                                 | Salario Vacaciones     |                  |                                             |  |  |  |  |  |  |  |
|   |                                                   | Valor                  | 0.00             |                                             |  |  |  |  |  |  |  |
|   | Г                                                 | Prima Vacacional -     |                  |                                             |  |  |  |  |  |  |  |
|   |                                                   | Valor actual           | 0.00             | Valor última prima 0.00                     |  |  |  |  |  |  |  |
|   |                                                   | Bono Vacacional –      |                  |                                             |  |  |  |  |  |  |  |
| 3 |                                                   | Valor actual           | 10,490.98 5 días | as Valor último bono 0.00                   |  |  |  |  |  |  |  |
|   |                                                   |                        |                  |                                             |  |  |  |  |  |  |  |
|   |                                                   |                        |                  |                                             |  |  |  |  |  |  |  |
|   |                                                   |                        |                  |                                             |  |  |  |  |  |  |  |
|   |                                                   |                        |                  |                                             |  |  |  |  |  |  |  |
|   |                                                   |                        |                  |                                             |  |  |  |  |  |  |  |
|   |                                                   |                        |                  |                                             |  |  |  |  |  |  |  |

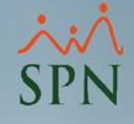

## Una vez se guarda el registro se debe autorizar para que se transfiera el pago a nóminas:

| 🚯 Pago de Vacaciones                          |               |      |       |              |               |              |  |  |  |  |
|-----------------------------------------------|---------------|------|-------|--------------|---------------|--------------|--|--|--|--|
| Opciones                                      |               |      |       |              |               |              |  |  |  |  |
| Anular 🚱 Autorizar                            |               |      |       |              |               |              |  |  |  |  |
| 💬 Consulta 📝 Begistro 🧔 Ingresos y descuentos |               |      |       |              |               |              |  |  |  |  |
|                                               |               |      |       |              |               |              |  |  |  |  |
| Código 14 Registrada Salario Acumulado        |               |      |       |              |               |              |  |  |  |  |
| Empleado                                      | 404306        |      | JOSE  | PEREZ ROSA   |               | -            |  |  |  |  |
| Tipo de Nómina                                | NOMINA MEN    | ISU/ | ۹L    |              |               | •            |  |  |  |  |
| Fecha Proxima Nómina                          | 01/01/2021    | Ŧ    |       |              | Fecha Ingreso | 28/02/2018 र |  |  |  |  |
| Período vacaciones desde                      | 01/01/2021    | Ŧ    | hasta | 19/01/2021 🔻 | Salario Base  | 50,000.00    |  |  |  |  |
| Últimas vacaciones desde                      |               | τ    | hasta | 7            |               |              |  |  |  |  |
| Fecha Vacaciones                              | 01/01/2021    | Ŧ    |       |              |               |              |  |  |  |  |
| 🔲 Salario Vacaciones                          |               |      |       |              |               |              |  |  |  |  |
| Valor                                         | 0.00          |      |       | •            | 🖄 🛛 🗖         |              |  |  |  |  |
| 🔲 Prima Vacacional —                          |               |      |       | Insertar     | r Disfrute    | ,            |  |  |  |  |
| Valor actual                                  | 0.00          |      |       | Valor últir  | ma prima      | 0.00         |  |  |  |  |
|                                               |               |      |       |              |               |              |  |  |  |  |
| Valor actual                                  | 10.490.98 5.4 | ías  |       | Valor últir  | mo hono       | 0.00         |  |  |  |  |
|                                               | 10,400.00 0 0 |      |       |              |               | 0.00         |  |  |  |  |
|                                               |               |      |       |              |               |              |  |  |  |  |
|                                               |               |      |       |              |               |              |  |  |  |  |
|                                               |               |      |       |              |               |              |  |  |  |  |
| opisko de unenciones re-lie-de                | oon éuito     |      |       |              |               |              |  |  |  |  |
| egistro de vacaciones realizado               | Con exito.    | _    |       |              | 6-1.          |              |  |  |  |  |

Desde la opción Vacaciones Masivas se puede registrar seleccionando el tipo de nómina, la opción Bono Vacacional y luego el botón Empleados:

| Вę | 🗄 Vacaciones Masivas                                                                                                    |                                                  |
|----|----------------------------------------------------------------------------------------------------|--------------------------------------------------|
| 1  | Opciones                                                                                                    |                                                  |
|    | 🗋 🛃 🥝 Autorizar 📀 Anular 📲 Exportar Excel ы                                                                                                    |                                                  |
| ĺ  | 💯 Consulta 🛛 📝 Begistro 🛛 🧔 Ingresos y descuentos 🛛                                                                                                    |                                                  |
|    | Código NUEVO NUEVO                                                                                                    |                                                  |
| 2  | Tipo de Nómina NOMINA MENSUAL 🗖 Cargar desde archivo Excel                                                                                                    |                                                  |
| 3  | Pagos a ConsiderarValores TotalesTipo de Registro       Base Calculo Salario Diario         Salario Vacacional       Valor a Pagar       0.00       Total       Días       0       C       Acumulado Año Actual         Prima Vacacional       Valor actual       0.00       Empleados       Insertar       Sólo insertar disfrute         Bono Vacacional       Valor actual       0.00       Procesar       Generar Licencia a Filios | Fecha Nómina30/06/2020Techa Vacaciones19/10/2020 |
|    | Número Nombre Salario Vac. Prima Vacacional Bono Vacacional Valor a Cobrar V                                                                                                    | Días de Días 📥<br>/acaciones Correspor           |
|    |                                                                                                    |                                                  |
|    |                                                                                                    | •                                                |

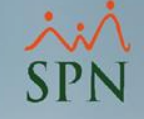

Una vez dentro de la selección de empleados, podemos elegir hasta dos filtros de búsqueda y seleccionar los empleados a realizar el pago:

| . de                                           |                                                                                                    |                                                                                                    |  |  |  |
|------------------------------------------------|----------------------------------------------------------------------------------------------------|----------------------------------------------------------------------------------------------------|--|--|--|
| nales P                                        |                                                                                                    |                                                                                                    |  |  |  |
|                                                |                                                                                                    |                                                                                                    |  |  |  |
| Estatus<br>Activo<br>C Inactivo<br>C Cancelado | Estatus     Activo     Clase Empleado     Todos     Cancelado                                                                            |                                                                                                    |  |  |  |
| lr al co                                       | ódigo de empleado : 0                                                                                                    |                                                                                                    |  |  |  |
| 5/09/2006                                      | Buscar                                                                                                    | 2                                                                                                    |  |  |  |
| osición Depart                                 | amento F. Ingreso                                                                                                    |                                                                                                    |  |  |  |
| HH Gestión Human                               | a 28/02/201                                                                                                    |                                                                                                    |  |  |  |
| HH Gestión Human<br>HH Gestión Human           | a 01/05/201<br>a 05/04/2011                                                                                                    |                                                                                                    |  |  |  |
|                                                | L                                                                                                    |                                                                                                    |  |  |  |
|                                                | Estatus<br>Activo<br>Cancelado<br>Ir al co<br>15/09/2006 T<br>Osición Depart<br>HH Gestión Humar<br>HH Gestión Humar<br>HH Gestión Humar | Estatus<br>Clase Empleado<br>Todos<br>Ir al código de empleado : 0<br>Is/09/2006 T<br>Buscar<br>'osición Departamento F. Ingreso<br>HH Gestión Humana 28/02/201<br>HH Gestión Humana 01/05/201<br>HH Gestión Humana 05/04/201 |  |  |  |

SPN

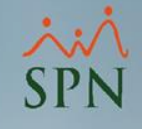

## Luego de seleccionarlos, se refleja el monto total del pago por concepto de Bono Vacacional y finalmente damos click en el botón guardar:

| 🗟 Vacaciones Masivas                                                                                                    |                                                                                     |                                                              |                                        |  |  |  |  |  |  |  |  |
|----------------------------------------------------------------------------------------------------|-------------------------------------------------------------------------------------|--------------------------------------------------------------|----------------------------------------|--|--|--|--|--|--|--|--|
| Opciones                                                                                                    |                                                                                     |                                                              |                                        |  |  |  |  |  |  |  |  |
| 🗋 🛃 🥝 Autorizar 🥝 Anular 📧 Exportar Excel 👔                                                                                                    |                                                                                     |                                                              |                                        |  |  |  |  |  |  |  |  |
| 🔎 Consulta 🛛 📝 Registro 🛛 🦈 Ingresos y descuentos                                                                                                    |                                                                                     |                                                              |                                        |  |  |  |  |  |  |  |  |
| Código NUEVO Nuevo                                                                                                    |                                                                                     |                                                              |                                        |  |  |  |  |  |  |  |  |
| Tipo de Nómina NOMINA MENSUAL                                                                                                    |                                                                                     |                                                              |                                        |  |  |  |  |  |  |  |  |
| Pagos a Considerar       Valores Totales         Salario Vacaciones       Valor a Pagar       0.00       • To         Prima Vacacional       Valor actual       0.00       • To         Bono Vacacional       Valor actual       35,669.32       • O | Total     C     Días     C       Empleados     Insertar       Procesar     disfrute | Fecha Nómina<br>30/06/2020<br>Fecha Vacaciones<br>19/10/2020 |                                        |  |  |  |  |  |  |  |  |
| Número Nombre Sa                                                                                                    | ialario Vac. Prima Vacacional I                                                     | Bono Vacacional Valor a Cobrar                               | Días de Días 🔺<br>Vacaciones Correspor |  |  |  |  |  |  |  |  |
| 404309 Federico García Pichardo                                                                                                    | 0.00 0.00                                                                           | 7,343.68 7,343.68                                            | 14.00 14.                              |  |  |  |  |  |  |  |  |
| 404306 JOSE PEREZ ROSA                                                                                                    | 0.00 0.00                                                                           | 10,490.98 10,490.98                                          | 14.00 14.                              |  |  |  |  |  |  |  |  |
| 404308 Juan García Liriano                                                                                                    | 0.00 0.00                                                                           | 7,343.68 7,343.68                                            | 14.00 14.                              |  |  |  |  |  |  |  |  |
| 404305 RUSA LIRIANU SUSA                                                                                                    | 0.00                                                                                | 10,490.98 10,490.98                                          | 14.00 14.                              |  |  |  |  |  |  |  |  |
| 4                                                                                                    |                                                                                     |                                                              | *                                      |  |  |  |  |  |  |  |  |
|                                                                                                    |                                                                                     |                                                              |                                        |  |  |  |  |  |  |  |  |

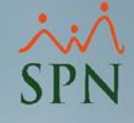

## Una vez se guarda el registro se debe autorizar para que se transfiera el pago a nóminas:

| X Vacaciones Masivas                                                                                                    |                              |  |  |  |  |  |  |  |  |  |
|----------------------------------------------------------------------------------------------------|------------------------------|--|--|--|--|--|--|--|--|--|
| Opciones                                                                                                    |                              |  |  |  |  |  |  |  |  |  |
| 📄 📄 🥝 Autorizar 🥝 Anular 📲 Exportar Excel 👔                                                                                                    |                              |  |  |  |  |  |  |  |  |  |
| 💭 Consulta 📝 Begistro 🧊 Ingresos y descuentos                                                                                                    |                              |  |  |  |  |  |  |  |  |  |
|                                                                                                    |                              |  |  |  |  |  |  |  |  |  |
| Código No Autorizada                                                                                                    |                              |  |  |  |  |  |  |  |  |  |
| Tipo de Nómina NOMINA MENSUAL                                                                                                    |                              |  |  |  |  |  |  |  |  |  |
| Pagos a ConsiderarValores TotalesTipo de Registro       Base Calculo Salario Diario         Salario Vacaciones       Valor a Pagar       0.00       Total       Días       C       C       Acumulado Año Actual       30/06/2020         Prima Vacacional       Valor actual       0.00       Empleados       Insertar       Fecha Vacacion       Fecha Vacacion | Fecha Nómina<br>30/06/2020 🔹 |  |  |  |  |  |  |  |  |  |
| Bono Vacacional 🔽 Valor actual 35,669.32 🥑 Procesar disfrute Generar Licencia a Fiios 19/10/2020                                                                                                    | 19/10/2020 💌                 |  |  |  |  |  |  |  |  |  |
| Número Nombre Salario Vac. Prima Vacacional Bono Vacacional Valor a Cobrar Días de D<br>Vacaciones Corre                                                                                                    | ías ▲<br>spor                |  |  |  |  |  |  |  |  |  |
| 404309 Federico García Pichardo 0.00 0.00 7,343.68 7,343.68 14.00                                                                                                    | 14.                          |  |  |  |  |  |  |  |  |  |
| 404306 JOSE PEREZ ROSA 0.00 0.00 10,490.98 10,490.98 14.00                                                                                                    | 14.                          |  |  |  |  |  |  |  |  |  |
| 404308 Juan García Liriano 0.00 0.00 7,343.68 7,343.68 14.00                                                                                                    | 14.                          |  |  |  |  |  |  |  |  |  |
| 404305 ROSA LIRIANO SOSA 0.00 0.00 10,490.98 10,490.98 14.00                                                                                                    | 14.                          |  |  |  |  |  |  |  |  |  |
| 1                                                                                                    | •                            |  |  |  |  |  |  |  |  |  |

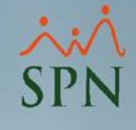

## Al procesar la nómina con el ingreso y empleados asociados vamos a tener como resultado el ingreso transferido:

| Datos Nómir                                                                                                    | ia ·                                                                   |                  |                                     |                    | Opciones             |                 |                |                               |                                            |          |                     |              |
|----------------------------------------------------------------------------------------------------|------------------------------------------------------------------------|------------------|-------------------------------------|--------------------|----------------------|-----------------|----------------|-------------------------------|--------------------------------------------|----------|---------------------|--------------|
| Código Nómin                                                                                                    | a Nuevo <mark>Tipo</mark> NOMINA M                                     | Junio            |                                     | o> 00:00:03        |                      |                 |                |                               |                                            |          |                     |              |
| Fecha Desde 01/06/2020 Fecha Hasta 30/06/2020 🗨 Fecha Acreditar 30/06/2020 🗨 😥 Procesar Opciones Subtotalizado por: Grupo de Trabajo |                                                                        |                  |                                     |                    |                      |                 |                |                               |                                            |          |                     |              |
| Ordenar por                                                                                                    | Ordenar por : 💿 Código 🔹 Nombre - Apellido - Nombre Ir al código : 👔 🚱 |                  |                                     |                    |                      |                 |                |                               |                                            |          |                     |              |
| <u> </u>                                                                                                    | a 🛛 🖼 Denominaciones 🗍                                                 |                  | 🔲 Mostrar                           | empleados con tota | al de ingresos en c  | ero             |                |                               |                                            |          |                     |              |
| Código                                                                                                    | Nombre                                                                 | Cargo o Posición | Selección<br>Descuento<br>a excluir | Salario Base       | Salario<br>Devengado | Bono Vacacional | Total Ingresos | Plan Pensiones<br>(ley 87-01) | Seguro Familiar<br>De Salud (ley<br>87-01) | ISR      | Total<br>Descuentos | Neto a Pagar |
|                                                                                                    | ADMINISTRACIÓN                                                         |                  |                                     |                    |                      |                 |                |                               |                                            |          |                     |              |
| 404305                                                                                                    | ROSA LIRIANO SOSA                                                      | Analista de RRHH |                                     | 50,000.00          | 50,000.00            | 10,490.98       | 60,490.98      | 1,736.09                      | 1,838.93                                   | 3,579.04 | 7,154.06            | 53,336.92    |
| 404306                                                                                                    | JOSE PEREZ ROSA                                                        | Analista de RRHH |                                     | 50,000.00          | 50,000.00            | 10,490.98       | 60,490.98      | 1,736.09                      | 1,838.93                                   | 3,579.04 | 7,154.06            | 53,336.92    |
| 404308                                                                                                    | Juan García Liriano                                                    | Analista de RRHH |                                     | 35,000.00          | 35,000.00            | 7,343.68        | 42,343.68      | 1,215.26                      | 1,287.25                                   | 773.42   | 3,275.93            | 39,067.75    |
|                                                                                                    |                                                                        |                  |                                     | 135,000.00         | 135,000.00           | 28,325.64       | 163,325.64     | 4,687.44                      | 4,965.11                                   | 7,931.50 | 17,584.05           | 145,741.59   |
|                                                                                                    | OPERATIVO                                                              |                  |                                     |                    |                      |                 |                |                               |                                            |          |                     |              |
| 404309                                                                                                    | Federico García Pichardo                                               | CHOFER           |                                     | 35,000.00          | 35,000.00            | 7,343.68        | 42,343.68      | 1,215.26                      | 1,287.25                                   | 773.42   | 3,275.93            | 39,067.75    |
|                                                                                                    |                                                                        |                  |                                     | 35,000.00          | 35,000.00            | 7,343.68        | 42,343.68      | 1,215.26                      | 1,287.25                                   | 773.42   | 3,275.93            | 39,067.75    |
|                                                                                                    |                                                                        |                  |                                     |                    |                      |                 |                |                               |                                            |          |                     |              |
|                                                                                                    | Totales                                                                |                  |                                     | 170,000.00         | 170,000.00           | 35,669.32       | 205,669.32     | 5,902.70                      | 6,252.36                                   | 8,704.92 | 20,859.98           | 184,809.34   |

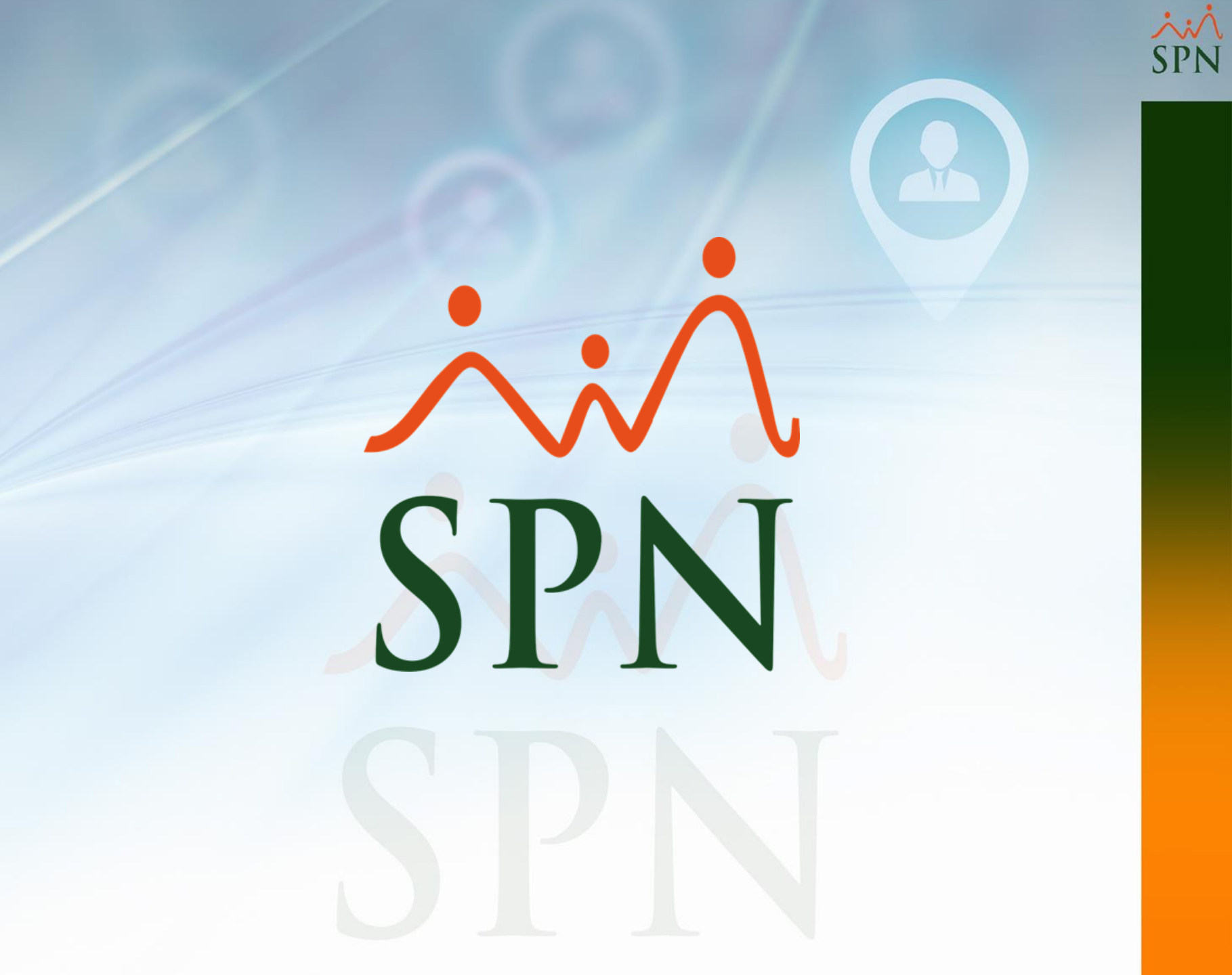